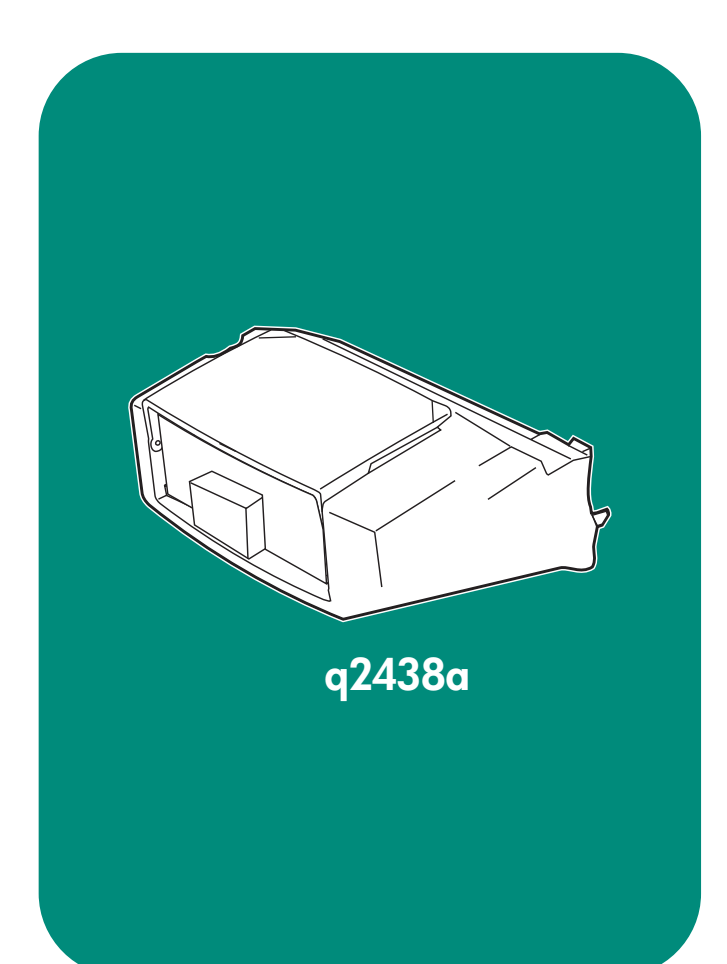

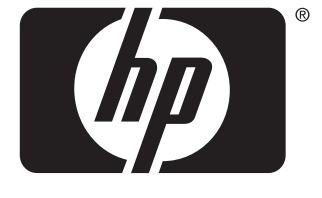

invent

install installation installation installazione instalación 安装手册 instalaci installation installatiegids asennus топоθέτηση telepítés

instalasi インストール ガイド 설치 installasjon instalação установка instalation ดิดตั้ง 安裝 kurulum

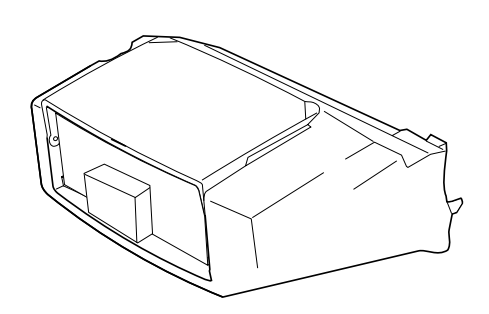

This package contains one envelope feeder

that can hold up to 75 envelopes, depending

upon the type and size of the envelope. This envelope feeder fits several printer models; your

printer might not be shown.

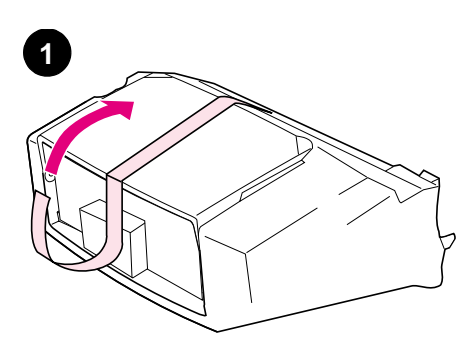

Remove the orange tape from the envelope

Retirez le ruban adhésif orange du bac à

feeder.

enveloppes.

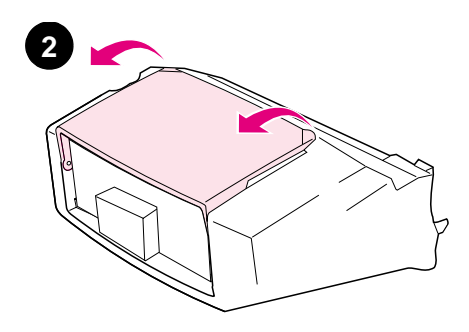

Rotate the envelope-feeder tray to the open position.

Ouvrez le bac à enveloppes en le faisant

pivoter.

Cet emballage contient un bac à enveloppes qui peut accueillir jusqu'à 75 enveloppes, en fonction du type et du format des enveloppes. Ce bac à enveloppes s'adapte à divers modèles d'imprimante. L'imprimante représentée n'est pas forcément la vôtre.

Dieses Paket enthält eine Umschlagzufuhr mit einem Fassungsvermögen von bis zu 75 Umschlägen. Das Fassungsvermögen hängt von Art und Größe der Umschläge ab. Die Umschlagzufuhr ist für eine Reihe von Druckermodellen geeignet. Unter Umständen ist Ihr Drucker nicht aufgeführt.

Questa confezione contiene un alimentatore buste che può contenere fino a 75 buste, a seconda del tipo e del formato. Questo alimentatore è compatibile con numerosi modelli di stampante; è quindi possibile che la stampante in uso sia supportata, anche se non è presente nell'elenco.

Este embalaje contiene un alimentador de sobres que admite hasta 75 sobres, en función de su tipo y tamaño. Este alimentador se adapta a varios modelos de impresoras; es posible que su impresora, a pesar de ser válida para el alimentador, no se muestre aquí.

本包装包含一个信封输送器,视信封 的类型和尺寸而定,最多可以容纳 75 个信封。此信封输送器适合几种打印 机机型,您的打印机可能未显示。

Toto balení obsahuje jeden podavač obálek až na 75 obálek podle jejich typu a velikosti. Podavač Ize připojit k mnoha modelům tiskáren; ilustrace v této příručce nemusí znázorňovat váš model. Entfernen Sie die orangefarbenen Klebestreifen von der Umschlagzufuhr.

Rimuovere il nastro arancione dall'alimentatore buste.

Retire la cinta naranja del alimentador de sobres.

从信封输送器上撕下橙色胶带。

Odstraňte z podavače oranžovou pásku.

Drehen Sie das Umschlagzufuhrfach in die geöffnete Position.

Ruotare il vassoio dell'alimentatore buste in posizione di apertura.

Despliegue la bandeja del alimentador de sobres.

将信封输送器纸盘旋转到打开位置。

Překlopením otevřete zásobník podavače.

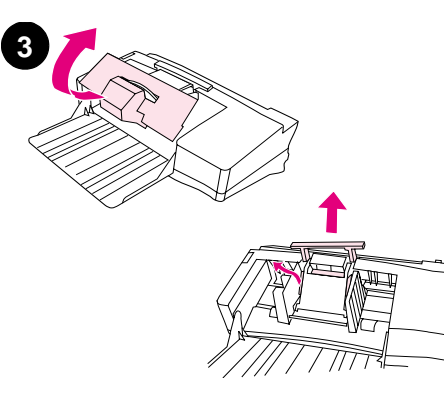

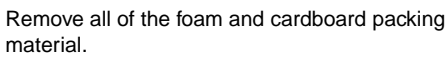

 5

Remove the plastic envelope-entrance cover from inside the printer. **Note:** Replace this cover when the envelope feeder is not attached.

| Enlevez tous les matériaux d'emballage en mousse et en carton.           | Ouvrez le bac 1 de l'imprimante.     | Retirez de l'imprimante le couvercle en<br>plastique d'entrée des enveloppes.<br><b>Remarque :</b> Remettez-le en place lorsque le<br>bac à enveloppes n'est pas installé.                                  |
|--------------------------------------------------------------------------|--------------------------------------|----------------------------------------------------------------------------------------------------|
| Entfernen Sie sämtliches Verpackungsmaterial aus Schaumstoff und Karton. | Öffnen Sie Fach 1 des Druckers.      | Entfernen Sie die Plastikabdeckung der<br>Umschlagzufuhröffnung aus dem Inneren<br>des Druckers. <b>Hinweis:</b> Bringen Sie diese<br>Abdeckung wieder an, wenn die<br>Umschlagzufuhr nicht eingesetzt ist. |
| Rimuovere il polistirolo e il cartone utilizzati per<br>l'imballaggio.   | Aprire il vassoio 1 della stampante. | Rimuovere il coperchio in plastica che protegge<br>l'ingresso delle buste dalla stampante. <b>Nota:</b><br>sostituire il coperchio quando l'alimentatore di<br>buste non è installato.                      |
| Retire todo el material de embalaje.                                     | Abra la bandeja 1 de la impresora.   | Retire la cubierta de la entrada de sobres del interior de la impresora. <b>Nota:</b> Vuelva a colocar esta cubierta cuando el alimentador de sobres no esté instalado.                                     |
| 取出所有泡沫塑料和纸板包装材料。                                                         | 打开打印机上的纸盘 1。                         | 从打印机内部取出塑料信封接口盖板。<br><b>注释:</b> 如果未安装信封输送器,则重新<br>装上此盖板。                                                                                                    |
| Odstraňte balící pěnu a lepenku.                                         | Otevřete zásobník 1 tiskárny.        | Z tiskárny vyjměte plastový kryt vstupního otvoru<br>obálek. <b>Poznámka:</b> Při odinstalování podavače z<br>tiskárny nasaďte plastový kryt zpět.                                                          |

Open tray 1 on the printer.

2

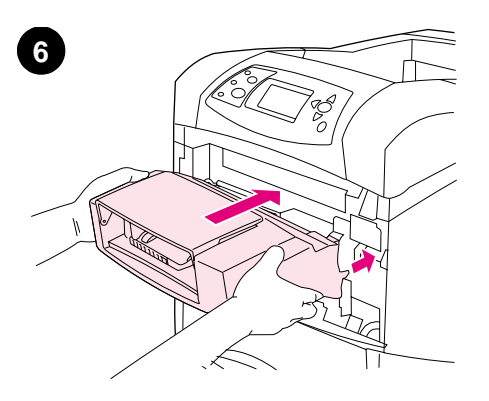

Insert the envelope feeder firmly into the printer

until it latches into position. Pull outward on the

envelope feeder to make sure that it is securely

Fold down the envelope-feeder tray (1). Lift the envelope weight (2).

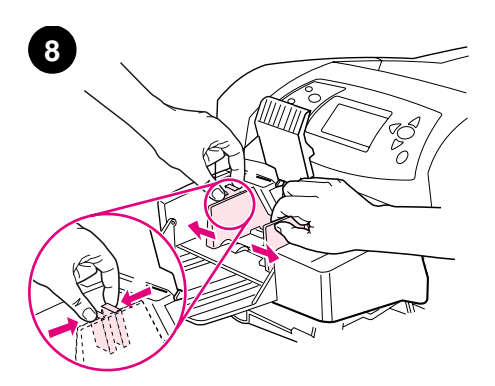

Squeeze the release lever on the left envelope guide and slide the guides apart.

Insérez le bac à enveloppes à fond dans l'imprimante. Tirez sur le bac à enveloppes pour vous assurer qu'il est bien bloqué en position.

Déployez le bac à enveloppes (1). Relevez le presse-enveloppes (2).

Klappen Sie das Fach der Umschlagzufuhr

herunter (1). Heben Sie den

Umschlagbeschwerer an (2).

Pincez le levier de verrouillage du guide pour enveloppes de gauche et écartez les guides l'un de l'autre.

Schieben Sie die Umschlagzufuhr fest in den Drucker, bis sie einrastet. Ziehen Sie die Umschlagzufuhr in Ihre Richtung, um sich zu vergewissern, dass sie ordnungsgemäß arretiert ist.

Inserire l'alimentatore buste nella stampante facendolo scattare in posizione. Provare a tirarlo verso l'esterno per accertarsi che sia fissato saldamente.

Introduzca con firmeza el alimentador de sobres en la impresora hasta que encaje en su lugar. Tire del alimentador de sobres para asegurarse de que está firmemente instalado.

将信封输送器牢牢插入打印机,直至 其锁定到位。向外拉动信封输送器看 其是否松动,确保其固定到位。 Aprire il vassoio dell'alimentatore di buste spingendolo verso il basso (1). Sollevare il premibuste (2).

Despliegue la bandeja del alimentador de

el pisasobres (2).

信封压板 (2)。

sobres hasta su posición horizontal (1). Levante

将信封输送器纸盘(1)折向下,提起

Sie die Führungen auseinander.

Drücken Sie die Entriegelung an der linken

Umschlagführung zusammen, und schieben

Agire sulla leva di rilascio situata sulla guida sinistra delle buste e allontanare le guide l'una dall'altra.

Apriete la palanca de liberación en la guía para sobres de la izquierda y separe las guías.

按压左侧信封导板上的释出手柄,将 导板分开。

Zasuňte podavač zcela do tiskárny a zajistěte. Zkontrolujte, zda podavač není možné z tiskárny vytáhnout a zda je správně zajištěn. Sklopte zásobník podavače (1). Zdvihněte přítlačné rameno (2).

Na levém vodítku obálek stiskněte uvolňovací páčku a vodítka roztáhněte.

in place.

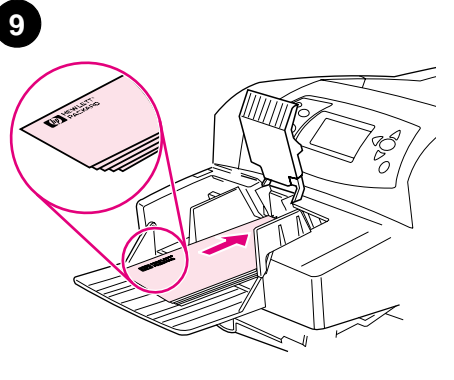

Load envelopes with the seams down and the postage-end toward the printer. Gently push the envelopes in as far as they will go.

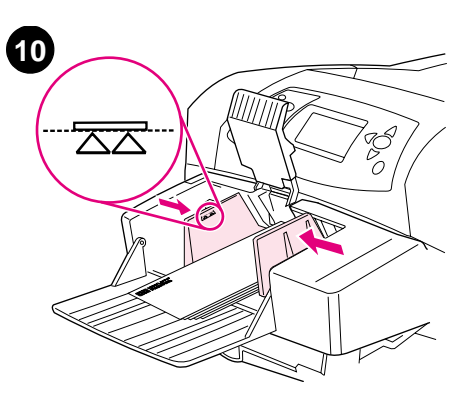

Adjust the guides to touch the envelopes without bending them. **Note:** Make sure that the envelopes are not stacked higher than the arrows on the guides.

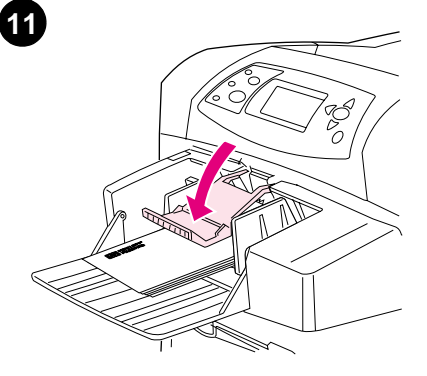

Lower the envelope weight onto the envelopes.

| Chargez les enveloppes (collures vers le bas et<br>extrémité à affranchir vers l'imprimante).<br>Poussez doucement les enveloppes jusqu'à ce<br>qu'elles s'arrêtent.                     | Réglez les guides pour qu'ils touchent les<br>enveloppes sans les plier. <b>Remarque :</b> Vérifiez<br>que la pile d'enveloppes ne dépasse pas les<br>flèches des guides.                                | Abaissez le presse-enveloppes sur les<br>enveloppes.     |
|----------------------------------------------------------------------------------------------------|----------------------------------------------------------------------------------------------------|----------------------------------------------------------|
| Legen Sie die Umschläge mit den Klappe nach<br>unten und der Frankierungsstelle in Richtung<br>Drucker ein. Schieben Sie die Umschläge<br>vorsichtig bis zum Anschlag hinein.            | Schieben Sie die Führungen so weit heran, bis<br>sie die Umschläge berühren, ohne sie zu<br>verbiegen. <b>Hinweis:</b> Füllen Sie die<br>Umschlagzufuhr nur bis zur Höhe der Pfeile an<br>den Führungen. | Drücken Sie den Umschlagbeschwerer auf die<br>Umschläge. |
| Caricare le buste nell'alimentatore con i risvolti<br>verso il basso e il lato per l'affrancatura rivolto<br>verso la stampante. Spingere delicatamente le<br>buste fino in fondo.       | Portare le guide a contatto con le buste,<br>facendo attenzione a non piegarle. <b>Nota:</b><br>accertarsi che la pila di buste non superi il<br>livello indicato dalle frecce sulle guide.              | Abbassare il premibuste.                                 |
| Coloque los sobres en el alimentador con las<br>solapas hacia abajo y de forma que la parte del<br>sello se dirija a la impresora. Empuje los sobres<br>con suavidad hasta donde entren. | Ajuste las guías para que toquen los sobres,<br>sin llegar a doblarlos. <b>Nota:</b> Asegúrese de que<br>la pila de sobres no excede la altura que<br>marcan las flechas de las guías.                   | Baje el pisasobres para sujetar los sobres.              |
| 装入信封,使其接缝朝下,贴邮票端<br>朝向打印机。轻轻推动信封,使其尽<br>量深入打印机。                                                                                                    | 调整导板,使其刚好接触信封但不会<br>使信封弯曲。 <b>注释:</b> 确保信封的堆放<br>高度没有超过导板上的箭头。                                                                                                    | 将信封压板放低,使其压在信封上。                                         |
| Obálky vložte do podavače chlopněmi dolů a<br>okrajem s adresou směrem do tiskárny. Obálky<br>jemně zasuňte co nejdále do tiskárny.                                                      | Vodítka přisuňte k obálkám tak, aby se jich<br>dotýkala a zároveň je neohýbala. <b>Poznámka:</b><br>Množství obálek v podavači nesmí přesahovat<br>šipky na vodítcích.                                   | Zajistěte obálky přítlačným ramenem.                     |

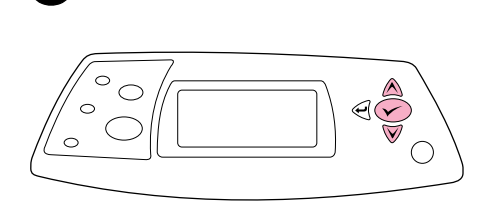

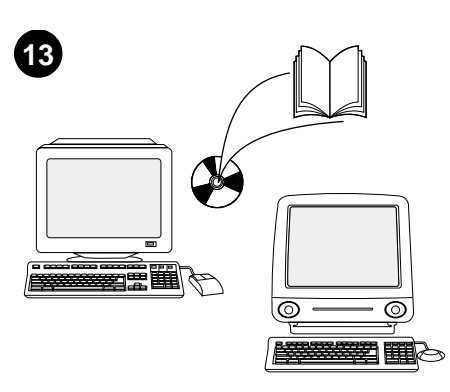

When the envelope-size prompt appears on the control panel display, use the  $\blacktriangle$  and  $\blacktriangledown$  keys to select the correct envelope size, and then press  $\checkmark$  to save the setting.

If no prompt appears, select the envelope size from one of these locations, trying them in this order: from the program, the printer driver, or the PAPER HANDLING menu in the printer control panel.

Lorsqu'un message demandant le format des enveloppes apparaît sur l'affichage du panneau de commande, utilisez les touches  $\blacktriangle$  et  $\checkmark$  pour sélectionner le format approprié, puis appuyez sur  $\checkmark$  pour enregistrer le paramétrage.

Wählen Sie bei Anzeige einer Eingabeaufforderung zum Umschlagformat auf dem Bedienfeld mit Hilfe der Tasten ▲ und ▼ das entsprechende Umschlagformat aus, und drücken Sie anschließend ✓, um die Einstellung zu speichern.

Quando sul display del pannello di controllo appare il prompt per l'inserimento del formato delle buste, utilizzare i tasti  $\blacktriangle e \lor$  per selezionare il formato corretto, quindi premere  $\checkmark$  per salvare l'impostazione.

Cuando el indicador de tamaño de sobre aparezca en la pantalla del panel de control, utilice las teclas ▲ y ▼ para seleccionar el tamaño de sobre adecuado y después pulse ✓ para guardar la configuración.

当控制面板显示屏上出现信封尺寸提 示时,请使用▲和▼键选择正确的信 封尺寸,然后按下✔键保存设置。 Si aucun message n'apparaît, sélectionnez le format des enveloppes à partir de l'un des emplacements suivants (essayez-les dans l'ordre) : L'application, le pilote d'imprimante ou le menu GESTION DU PAPIER du panneau de commande de l'imprimante.

Wenn keine Eingabeaufforderung angezeigt wird, haben Sie folgende Möglichkeiten zur Auswahl des Umschlagformats (in der aufgeführten Reihenfolge): Wählen Sie das Format in der Anwendung, aus dem Druckertreiber oder im Bedienfeld des Druckers über das Menü PAPIERZUFUHR aus.

Se non appare alcun prompt, selezionare il formato delle buste in uno dei modi indicati di seguito, nell'ordine riportato: dal programma, dal driver della stampante oppure dal menu GESTIONE CARTA nel pannello di controllo della stampante.

Si no aparece ningún indicador, seleccione el tamaño de sobre desde una de estas ubicaciones, en el orden siguiente: desde el programa, desde el controlador de la impresora o desde el menú MANEJO DEL PAPEL del panel de control de la impresora.

如果未出现提示,则按以下顺序从下 面一个位置选择信封尺寸:程序、打 印机驱动程序或打印机控制面板中的 PAPER HANDLING(纸张处理)菜单。

Pomocí tlačítek ▲ a ▼ nastavte na displeji ovládacího panelu správnou velikost obálky. Nastavení uložte stisknutím tlačítka ✓. Pokud se možnost nastavení neobjeví na displeji automaticky, vyzkoušejte toto pořadí: nastavení z aplikace, z ovladače tiskárny nebo z nabídky MANIP. S PAPÍREM z ovládacího panelu tiskárny.

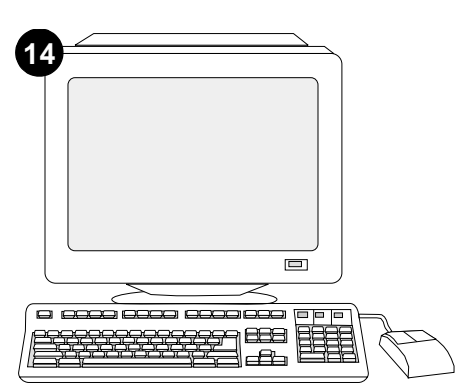

To take advantage of all the envelope-feeder functions, the printer driver on the printer's host computer must be configured to recognize the envelope feeder. For Windows®, go to the printer Properties window. On the **Configure** tab, select the checkbox for the envelope feeder.

Afin de tirer pleinement parti des fonctions du bac à enveloppes, configurez le pilote d'imprimante installé sur l'ordinateur hôte de l'imprimante de manière à ce qu'il reconnaisse le bac à enveloppes. Sous Windows®, accédez à la fenêtre des propriétés de l'imprimante. Dans l'onglet **Configurer**, cochez la case correspondant au bac à enveloppes.

Wenn Sie die Funktionen der Umschlagzufuhr in vollem Umfang nutzen möchten, müssen Sie den auf dem Hostcomputer installierten Drukkertreiber so konfigurieren, dass das Zufuhrfach erkannt wird. Öffnen Sie unter Windows® das Fenster für die Druckereigenschaften. Aktivieren Sie auf dem Register **Konfigurieren** das Kontrollkästchen für die Umschlagzufuhr.

Per utilizzare al meglio tutte le funzioni dell'alimentatore buste, è necessario configurare il driver della stampante sul computer host della stampante in modo che l'alimentatore buste venga riconosciuto. Per Windows®, passare alla finestra Proprietà della stampante. Nella scheda **Configura**, selezionare la casella di controllo dell'alimentatore buste.

Para aprovechar las ventajas de todas las funciones del alimentador de sobres, debe configurar el controlador en el PC host de la impresora para que reconozca el alimentador de sobres. En Windows®, vaya a la ventana Propiedades de impresora. En la ficha **Configuración**, seleccione la casilla de verificación para el alimentador de sobres.

要充分利用信封输送器的所有功能,您 必须配置打印机主机上的打印机驱动程 序识别信封输送器。对于 Windows<sup>®</sup>, 请进入打印机属性窗口。在**配置**标签上 选中信封输送器复选框。

Chcete-li plně využít všech funkcí podavače, musí být ovladač tiskárny na hostitelském počítači tiskárny nakonfigurován tak, aby zařízení rozeznal. V operačním systému Windows® otevřete okno Vlastnosti. Na kartě **Konfigurace** zaškrtněte políčko podavače obálek.

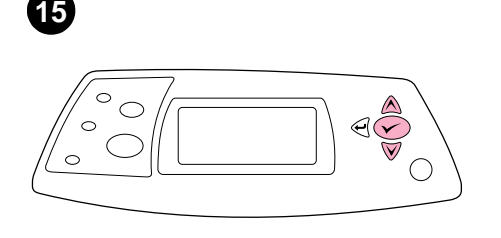

To verify that installation is complete, print a

Press ✓ to open the printer menus. Press ▼

Press ▼ to select PRINT CONFIGURATION, and

configuration page from the control panel.

to select INFORMATION, and then press  $\checkmark$ .

then press  $\checkmark$ .

Make sure that the configuration page lists the envelope feeder as an installed accessory. If the feeder is not listed, see the *use* guide on the CD-ROM that came with the printer.

Sur la page de configuration, assurez-vous que le bac à enveloppes est considéré comme un accessoire installé. Si le bac n'est pas répertorié, reportez-vous au guide d'*utilisation* disponible sur le CD-ROM fourni avec l'imprimante.

Überprüfen Sie, ob die Umschlagzufuhr auf der Konfigurationsseite als installiertes Zubehör aufgeführt wird. Ist dies nicht der Fall, finden Sie weitere Informationen auf der mitgelieferten CD-ROM im Handbuch *Verwendung*.

Accertarsi che nella pagina di configurazione l'alimentatore buste sia elencato come accessorio installato. In caso contrario, consultare la Guida all'*uso* sul CD-ROM fornito con la stampante.

Compruebe que el alimentador de sobres aparece en la página de configuración como un accesorio instalado. Si el alimentador no apareciera en la lista, consulte la guía de *uso* en el CD-ROM que acompaña a la impresora.

确保配置页上列出信封输送器是已安装附件。如果未列出信封输送器,则 参阅打印机随附的 CD-ROM 上的使用 指南。

Zkontrolujte, zda je na konfigurační stránce uveden podavač obálek jako nainstalované příslušenství. Pokud zařízení není uvedeno, viz *uživatelská* příručka na disku CD-ROM dodaného s tiskárnou.

If you cannot resolve the problem, see the support flyer that came with the printer. Or, visit http://www.hp.com. In the **Select a country/region** field at the top, select your country/region and click . Click the **Support** block.

Si vous ne parvenez pas à résoudre le problème, reportez-vous à la brochure d'assistance livrée avec l'imprimante. Vous pouvez également visiter le site http://www.hp.com. Dans le champ **Select a country/region** en haut de l'écran, sélectionnez votre pays/région, puis cliquez sur . Cliquez sur l'option **Support**.

Weitere Informationen finden Sie auf dem Hinweiszettel in der Druckerverpackung, oder rufen Sie die HP Website unter "http://www.hp.com" auf. Nehmen Sie im Feld **Select a country/region** (Auswahl von Land/Region) die entsprechende Auswahl vor, und klicken Sie auf ). Klicken Sie auf den Bereich **Support**.

Se non è possibile risolvere il problema, vedere l'opuscolo con le informazioni sull'assistenza tecnica fornito con la stampante. In alternativa, accedere al sito http://www.hp.com. Nel campo Select a country/region nella parte superiore dello schermo, selezionare il paese/regione di appartenenza e fare clic regione Support.

Si no puede resolver el problema, consulte el folleto de asistencia al cliente que acompaña a la impresora, o bien visite http://www.hp.com. En el campo de la esquina superior derecha de selección de país **Select a country/region**, elija su país/región y haga clic en rightarrow. Una vez en la página web de su país/región, haga clic en el bloque **Soporte**.

如果不能解决问题,请参阅打印机随附的支持说明。或者,访问 http://www.hp.com。在页面顶部的 Select a country/region(选择国家/地区)字段中选择您所在的国家/地区, 然后单击 ➡。单击支持块。

Pokud nemůžete problém vyřešit, viz informační leták dodaný s tiskárnou. Případně navštivte stránky www.hp.com. V poličku Select a country/region (Vyberte vaši země/oblast) v horní části vyberte vaši země/oblast a klepněte na tlačitko . Klepněte na blok Support (Podpora).

Pour vérifier que l'installation est terminée, imprimez une page de configuration à partir du panneau de commande. Appuyez sur ✓ pour accéder aux menus de l'imprimante. Appuyez sur ♥ pour sélectionner INFORMATIONS, puis sur ✓. Appuyez sur ♥ pour sélectionner IMPRIMER PAGE CONFIGURATION, puis sur ✓.

Drucken Sie über das Bedienfeld eine Konfigurationsseite, um zu prüfen, ob die Installation abgeschlossen wurde. Drücken Sie  $\checkmark$ , um die Druckermenüs aufzurufen. Drücken Sie  $\blacktriangledown$ , um INFORMATIONEN auszuwählen, und drücken Sie anschließend  $\checkmark$ . Drücken Sie  $\blacktriangledown$ , um die Option KONFIGURATION DRUCKEN auszuwählen, und drücken Sie anschließend  $\checkmark$ .

Per verificare il completamento dell'installazione, stampare una pagina di configurazione dal pannello di controllo. Premere ✓ per accedere ai menu della stampante. Premere ▼ per selezionare INFORMAZIONI, quindi premere ✓. Premere ▼ per selezionare STAMPA CONFIGURAZIONE, quindi premere ✓.

Para comprobar que la instalación se ha completado, imprima una página de configuración desde el panel de control. Pulse ✓ para abrir los menús de impresora. Pulse ▼ para seleccionar INFORMACIÓN y, a continuación, pulse ✓. Pulse ▼ para seleccionar IMPRIMIR CONFIGURACIÓN y, a continuación, pulse ✓.

要检验安装是否完成,请从控制面板 打印配置页。按下 ✓ 键打开打印机菜 单。按下 ▼ 键选择 INFORMATION(信 息),然后按下 ✓ 键。按下 ▼ 键选择 PRINT CONFIGURATION (打印配 置),然后按下 ✓ 键。

Chcete-li ověřit, zda byla instalace dokončena, vytiskněte z ovládaciho panelu konfigurační stránku. Stisknutím ✓ zobrazite nabídky tiskárny. Stisknutím ▼ vyberte INFORMACE a potom stiskněte ✓. Stisknutím ▼ vyberte TISK KONFIG. STRÁNKY a potom stiskněte ✓.

6

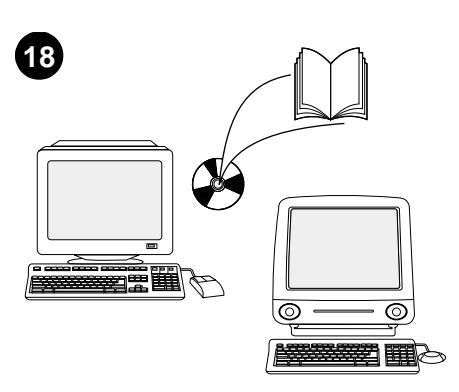

See the *use* guide on the CD-ROM that came with the printer for information about gaining access to the printer driver, setting the control panel, using the envelope feeder, and solving problems, and for warranties and regulatory statements.

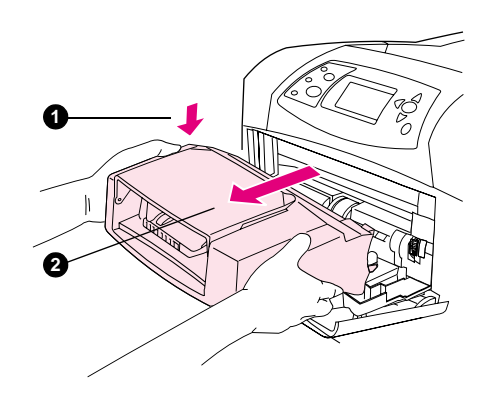

**To remove the envelope feeder.** Press the envelope-feeder release button (1) and pull outward on the envelope feeder (2).

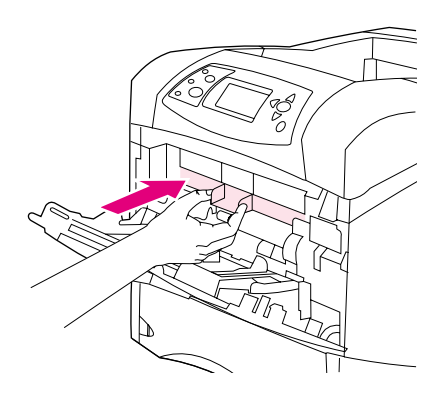

Install the plastic envelope-entrance cover if the printer will be used without the envelope feeder.

Reportez-vous au guide d'*utilisation* disponible sur le CD-ROM fourni avec l'imprimante pour obtenir des informations sur l'accès au pilote d'imprimante, la configuration du panneau de commande, l'utilisation du bac à enveloppes, la résolution des problèmes, ainsi que pour connaître les garanties et la réglementation en vigueur.

Informationen zum Zugriff auf den Druckertreiber, zum Einrichten des Bedienfeldes, zur Verwendung der Umschlagzufuhr, zur Fehlerbehebung sowie zu Gewährleistungserklärungen und Zulassungsbestimmungen finden Sie im Handbuch *Verwendung* auf der mit dem Drucker gelieferten CD-ROM.

La Guida all'*uso* sul CD-ROM fornito con la stampante contiene informazioni su come accedere al driver della stampante, impostare il pannello di controllo, utilizzare l'alimentatore buste e risolvere i problemi nonché informazioni su garanzia e normative.

Español

Consulte la guía de *uso* del CD-ROM que acompaña a la impresora para obtener información sobre el acceso al controlador de la impresora, la configuración del panel de control, la utilización del alimentador de sobres y la solución de problemas, así como las garantías y las declaraciones reglamentarias.

有关访问打印机驱动程序、设置控制 面板、使用信封输送器、解决问题以 及保修和管制声明等信息,请参阅打 印机随附的 CD-ROM 上的使用指南。

V uživatelské příručce na disku CD-ROM dodaného s tiskárnou najdete informace o přístupu k ovladači tiskárny, o nastavení ovládacího panelu, o používání podavače obálek a odstraňování problémů a dále o zárukách a prohlášeních o shodě. **Pour retirer le bac à enveloppes.** Appuyez sur le bouton de dégagement du bac à enveloppes (1) et tirez le bac vers l'extérieur (2).

Installez le couvercle en plastique d'entrée des enveloppes si vous voulez utiliser l'imprimante sans bac à enveloppes.

So entfernen Sie die Umschlagzufuhr. Drücken Sie die Entriegelungstaste der Umschlagzufuhr (1), und ziehen Sie sie aus dem Drucker (2).

**Per rimuovere l'alimentatore buste.** Premere il pulsante di rilascio dell'alimentatore buste (1) ed estrarre l'alimentatore (2).

Para retirar el alimentador de sobres. Apriete el botón liberador del alimentador de sobres (1) y tire hacia fuera de éste (2).

**卸下信封输送器**。按下信封输送器释 出按钮 (1),向外拉出信封输送器 (2)。

Odinstalování podavače: Stiskněte uvolňovací tlačítko podavače (1) a zařízení vysuňte (2).

Bringen Sie die Plastikabdeckung der Umschlagzufuhröffnung wieder an, wenn der Drucker ohne die Umschlagzufuhr betrieben werden soll.

Se non si prevede di utilizzare l'alimentatore buste, installare il coperchio in plastica che protegge l'ingresso delle buste.

Vuelva a colocar la cubierta de la entrada de sobres si va a utilizar la impresora sin el alimentador de sobres.

如果要在不安装信封输送器的情况下 使用打印机,请装上塑料信封接口盖 板。

Budete-li tiskárnu používat bez podavače, nasaď te na vstupní otvor pro obálky plastový kryt.

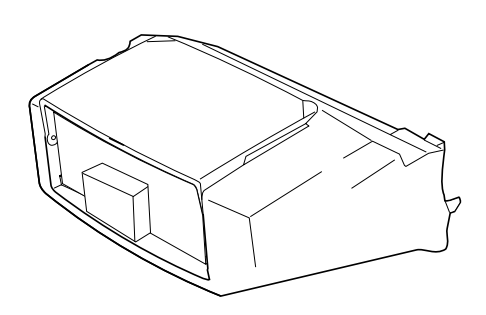

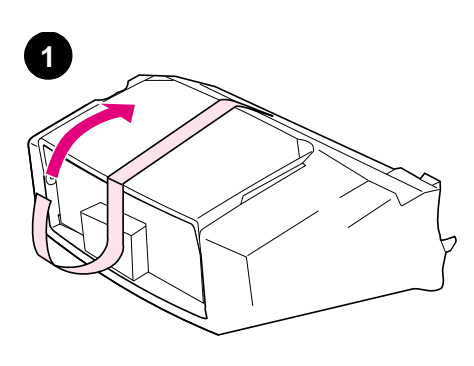

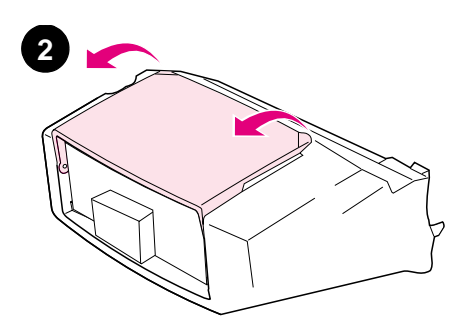

| Dansk            | Denne pakke indeholder en konvolutfremfører,<br>der kan indeholde op til 75 konvolutter,<br>afhængigt af typen og formatet på konvolutten.<br>Konvolutfremføreren passer til flere<br>printermodeller. Din printer vises muligvis ikke.                                        | Fjern den orange tape fra konvolutfremføreren.               | Vend konvolutfremførerens bakke om til åben position.                           |
|------------------|----------------------------------------------------------------------------------------------------|--------------------------------------------------------------|---------------------------------------------------------------------------------|
| Nederlands       | Deze verpakking bevat een envelopinvoerlade<br>die max. 75 enveloppen kan bevatten,<br>afhankelijk van het type en formaat van de<br>envelop. Deze envelopinvoerlade past op<br>meerdere printermodellen; het kan zijn dat uw<br>printer niet wordt weergegeven.               | Verwijder de oranje tape uit de<br>envelopinvoerlade.        | Draai de lade van de envelopinvoerlade in de open positie.                      |
| Suomi            | Tämä pakkaus sisältää yhden kirjekuorilokeron,<br>johon mahtuu enintään 75 kirjekuorta.<br>Lokeroon mahtuvien kirjekuorten määrä<br>vaihtelee niiden tyypin ja koon mukaan.<br>Kirjekuorilokeroa voi käyttää useissa eri<br>tulostinmalleissa.                                 | Poista oranssi teippi kirjekuorilokerosta.                   | Käännä kirjekuorilokero auki.                                                   |
| Ελληνικό         | Η συσκευασία αυτή περιέχει έναν τροφοδότη<br>φακέλων οποίος χωρά έως και 75 φακέλους,<br>ανάλογα με τον τύπο και το μέγεθος του<br>φακέλου. Αυτός ο τροφοδότης φακέλων<br>προσαρμόζεται σε αρκετά μοντέλα<br>εκτυπωτών. Ο δικός σας εκτυπωτής ενδέχεται<br>να μην εμφανίζεται. | Αφαιρέστε την πορτοκαλί ταινία από τον<br>τροφοδότη φακέλων. | Περιστρέψετε το δίσκο του τροφοδότη<br>φακέλων ώστε να έλθει στην ανοικτή θέση. |
| Magyar           | Ebben a csomagban található egy<br>borítékadagoló, amelyben – a típustól és mérettől<br>függően – akár 75 boríték is elfér. A<br>borítékadagoló számos nyomtatómodellhez<br>illeszthető; lehet, hogy saját készüléke nincs<br>feltüntetve.                                     | Távolítsa el a narancssárga szalagot a<br>borítékadagolóról. | Forgassa a borítékadagoló tálcát a nyitott<br>pozícióba.                        |
| Bahasa indonesia | Paket ini berisi satu pengumpan amplop yang<br>bisa menampung sampai 75 amplop<br>tergantung jenis dan ukuran amplop.<br>Pengumpan amplop ini cocok untuk beberapa<br>model printer; printer Anda mungkin tidak<br>ditampilkan.                                                | Lepaskan pita oranye dari pengumpan amplop.                  | Putar nampan pengumpan amplop ke posisi<br>buka.                                |
| 日本語              | このパッケージには、タイプとサイズにより<br>75 枚までの封筒をセットできる、封筒フィー<br>ダが梱包されています。この封筒フィーダは<br>複数のモデルのプリンタに適合します。ただ<br>し、お使いのプリンタが記載されていない場<br>合があります。                                                                                                    | 封筒フィーダからオレンジ色のテープをはが<br>します。                                 | 封筒フィーダのトレイを回転させて開きます。                                                           |

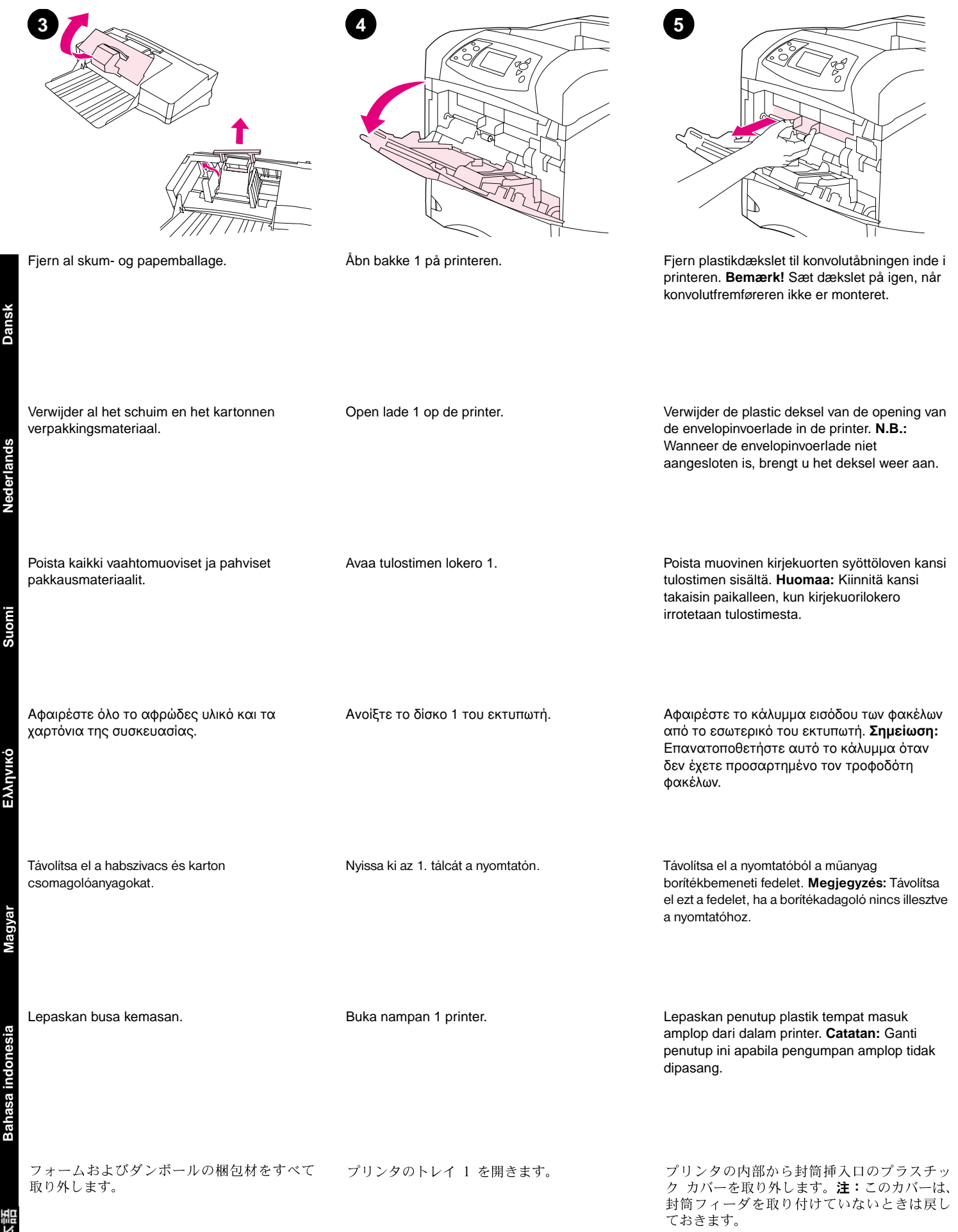

ands

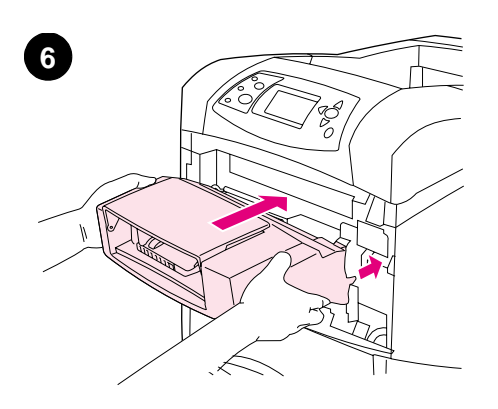

Sæt konvolutfremføreren helt ind i printeren, indtil den låser på plads. Træk ud i konvolutfremføreren for at sikre, at den sidder fast.

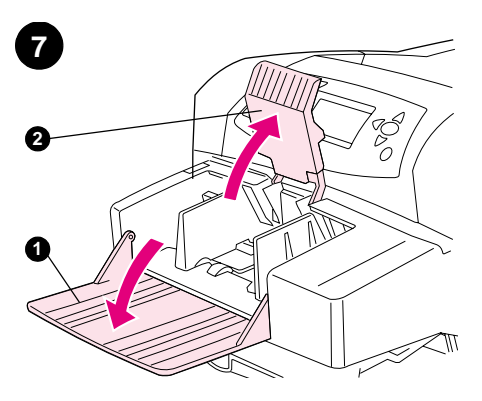

Fold konvolutfremførerens bakke ned (1). Løft konvolutvægten (2).

Klap de lade van de envelopinvoer omlaag (1).

Til het envelopgewicht op (2).

Taita kirjekuorilokero auki (1). Nosta

kirjekuoripaino ylös (2).

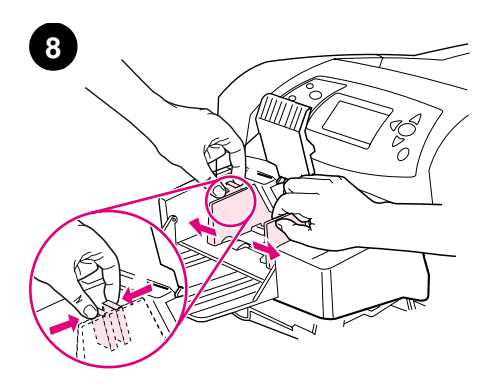

Tryk på udløserarmen på det venstre konvolutstyr, og skub styrene fra hinanden.

Plaats de envelopinvoerlade stevig in de printer totdat deze vastklikt in de juiste positie. Trek aan de envelopinvoerlade om te controleren of deze goed vast zit.

Työnnä kirjekuorilokero tulostimeen niin pitkälle, että se lukittuu paikalleen. Varmista, että kirjekuorilokero on hyvin paikoillaan vetämällä sitä ulospäin.

Εισαγάγετε τον τροφοδότη φακέλων στον εκτυπωτή, μέχρι να στερεωθεί καλά. Τραβήξτε τον τροφοδότη φακέλων προς τα έξω, ώστε να βεβαιωθείτε ότι έχει εφαρμόσει στη θέση του.

Helyezze be a borítékadagolót a nyomtatóba, úgy, hogy az a helyére kattanjon. Kifelé húzással ellenőrizze, hogy a borítékadagoló biztonságosan illeszkedik-e.

Masukkan pengumpan amplop ke dalam printer sampat terkunci pada tempatnya. Tarik pengumpan amplop untuk memastikan sudah terpasang dengan baik pada tempatnya.

封筒フィーダをプリンタに挿入し、確実には め込まれるところまで押し込みます。封筒 フィーダを手前に引っ張ってみて、しっかり と固定されていることを確認します。 Ανοίξτε τον δίσκο του τροφοδότη φακέλων (1). Ανασηκώστε το βάρος συγκράτησης των φακέλων (2).

Hajtsa le a boritékadagoló tálcát (1). Emelje fel a boritéklenyomót (2).

Lipat nampan pengumpan amplop ke bawah (1). Angkat pemberat amplop (2).

Knijp in de ontgrendelingshendel op de linker envelopgeleider en schuif de geleiders uit elkaar.

Purista kirjekuoriohjaimen vasenta vapautusvipua ja liu'uta ohjaimet erilleen.

Πιέστε το μοχλό απασφάλισης στον αριστερό οδηγό φακέλων κι απομακρύνετε τους οδηγούς.

Nyomja össze a kioldókart a bal oldali borítékvezetőn, és húzza szét a vezetőket.

Tekan tuas pelepas di sisi kiri pmandu amplop lalu geser keluar.

封筒フィーダのトレイを倒します(1)。封筒 を押さえるレバーを持ち上げます(2)。 左の封筒ガイドのリリース レバーをつまみな がら、ガイドを広げます。

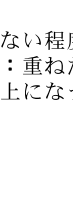

11

す。

| 封筒を押さえるレバーを封筒スタックの上に |
|----------------------|
| 降ろします。               |

Læg konvolutterne i med sømmene nedad og

Laad de enveloppen met de lasnaden omlaag

en de frankeerzijde richting de printer. Duw de

enveloppen zover in de lade totdat ze niet

verder kunnen.

Magval

esia

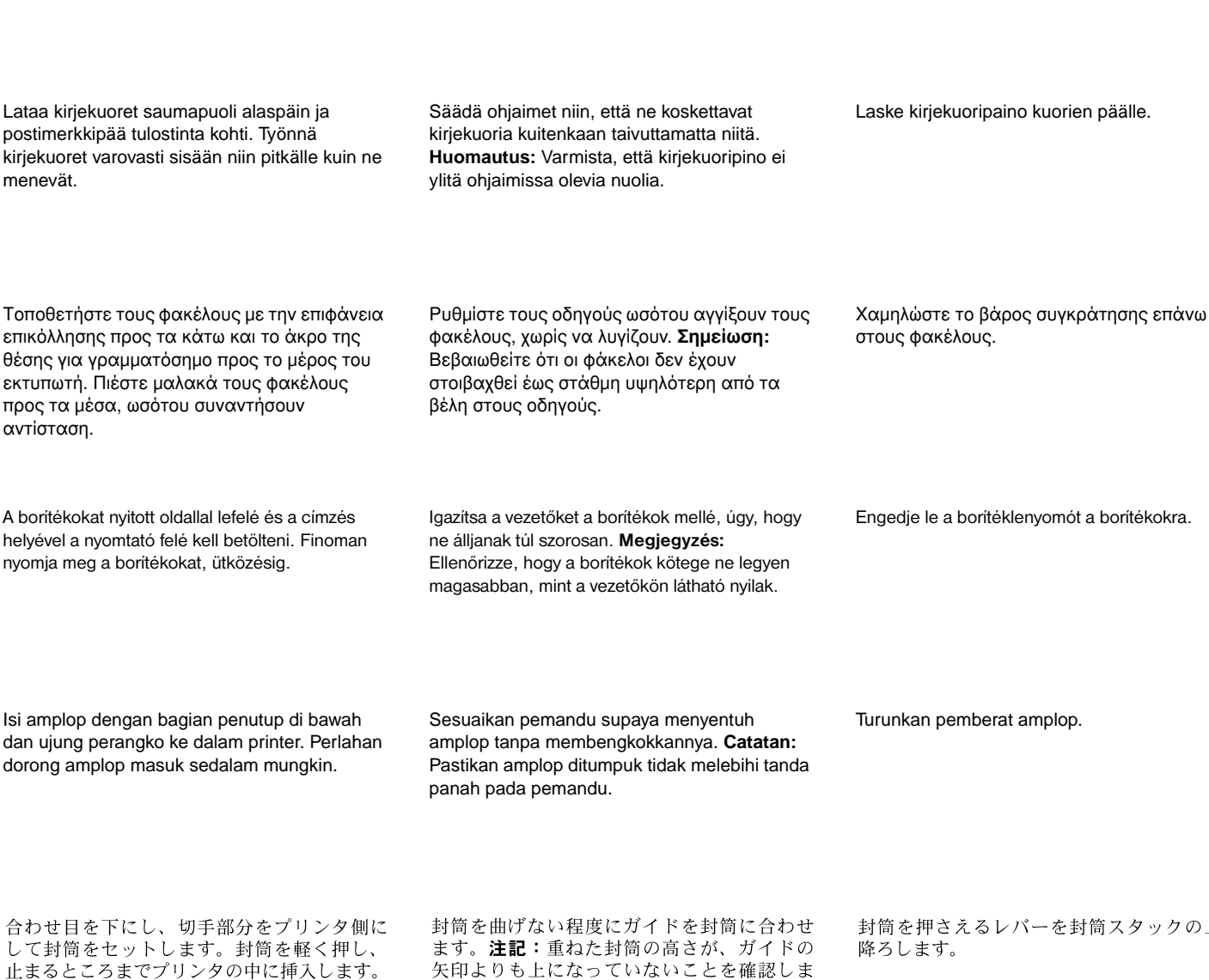

Druk de geleiders tegen het stapeltje enveloppen, zonder dat deze gaan opbollen. N.B.: Let erop dat de stapel enveloppen niet hoger is dan de pijlen op de geleiders.

Plaats het envelopgewicht weer op de enveloppen.

Juster styrene, således at de rører konvolutterne uden at bøje dem. Bemærk! Kontroller, at der ikke lægges flere konvolutterne i end op til pilene på styrene.

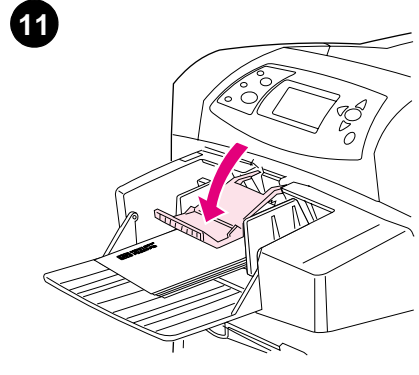

Sænk konvolutvægten ned på konvolutterne.

10

frankeringsenden mod printeren. Skub forsigtigt konvolutterne så langt ind, som de kan komme.

Suomi

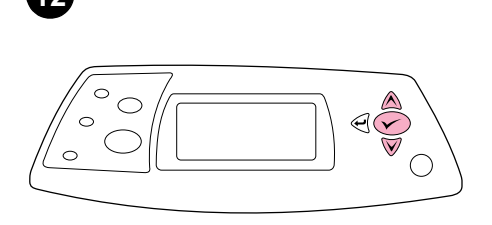

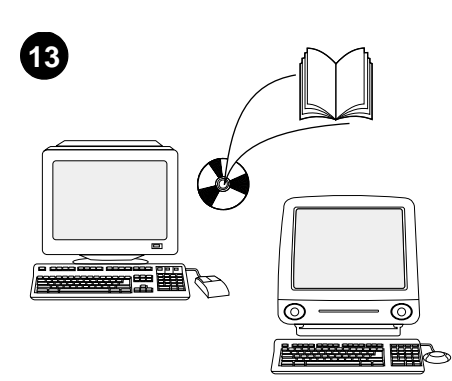

Når der vises en meddelelse om konvolutformatet i kontrolpanelets display, skal du bruge tasterne ▲ og ▼ for at vælge det korrekte konvolutformat og derefter trykke på ✓ for at gemme indstillingen.

Wanneer op de display het bericht voor het formaat envelop verschijnt, gebruikt u de toetsen  $\blacktriangle$  en  $\checkmark$  om het juiste envelopformaat te selecteren en vervolgens drukt u op  $\checkmark$  om de instelling op te slaan.

Kun ohjauspaneelin näyttöön tulee kehotus määrittää kirjekuorten koko, valitse oikea koko ▲- ja ▼-painikkeilla. Tallenna asetus painamalla ✓-painiketta.

Όταν στο παράθυρο ενδείξεων πίνακα ελέγχου εμφανιστεί το μήνυμα προτροπής για το μέγεθος φακέλων, χρησιμοποιήστε τα πλήκτρα ▲ και ▼ για να επιλέξτε το σωστό μέγεθος φακέλων και έπειτα πατήστε το ✓ για αποθήκευση της ρύθμισης.

Ha a vezérlőpult kijelzőjén megjelenik a borítékméret figyelmeztetés, használja a ▲ és a ▼ gombokat a megfelelő borítékméret kiválasztásához, majd nyomja meg a ✓ gombot a beállítások elmentéséhez.

Apabila ditanya ukuran amplop pada layar panel kontrol, gunakan tombol ▲ dan ▼ untuk memilih ukuran yang tepat lalu tekan ✓ untuk menyimpan pengaturan tersebut.

コントロール パネルのディスプレイに封筒の サイズのプロンプトが表示された場合は、▲お よび▼キーを使用して正しい封筒サイズを選 択し、✓を押して設定を保存します。 Hvis der ikke vises en meddelelse, skal du vælge konvolutformatet fra én af disse placeringer i den angivne rækkefølge: Fra programmet, printerdriveren eller menuen PAPIRHANDTERING i printerens kontrolpanel.

Als er geen bericht verschijnt, selecteert u het envelopformaat van een van deze locaties in de hierna weergegeven volgorde: vanuit het programma, de printerdriver of het menu PAPIERUERWERKING in het bedieningspaneel van de printer.

Jos kehotusta ei tule näkyviin, valitse kirjekuorten koko jossakin seuraavista paikoista, tässä järjestyksessä: ohjelmasta, tulostinohjaimesta tai tulostimen ohjauspaneelin PAPERINKÄSITTELY-valikosta.

Εάν δεν εμφανιστεί κανένα μήνυμα προτροπής, επιλέξτε το μέγεθος φακέλων από μία από αυτές τις θέσεις, δοκιμάζοντάς τις με αυτή τη σειρά: από το πρόγραμμα, το πρόγραμμα οδήγησης του εκτυπωτή ή το μενού PAPER HANDLING (Διαχείριση χαρτιού) στον πίνακα ελέγχου του εκτυπωτή.

Ha nem jelenik meg figyelmeztetés, a borítékméretet az alábbi helyek közül válassza ki, a megadott sorrendben kipróbálva: a programból, a nyomtató-illesztőprogramból vagy a nyomtató vezérlőpultjának PAPÍRKEZELÉS menüjéből.

Apabila tidak, pilih ukuran amplop dari salah satu lokasi ini, coba menurut urutan: dari program, driver printer atau menu PAPER HANDLING pada panel kontrol printer.

プロンプトが表示されない場合は、そのプロ グラム、プリンタ ドライバ、プリンタのコン トロール パネルの [ヨウシトリアツカイ] メ ニューのいずれかで封筒サイズを選択します。

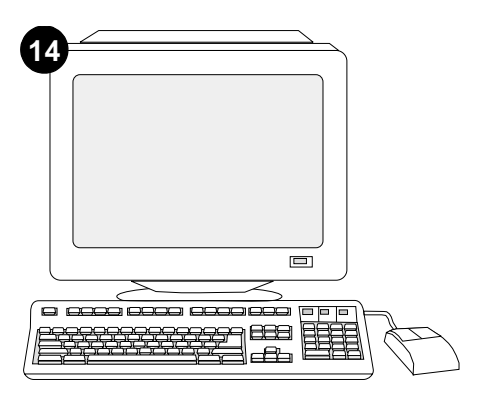

Hvis du vil drage fordel af alle konvolutfremførerens funktioner, skal printerdriveren på printerens værtscomputer konfigureres, så den genkender konvolutfremføreren. I Windows® skal du gå til printervinduet Egenskaber. Marker afkrydsningsfeltet for konvolutfremføreren under fanen **Konfigurer**.

Om van alle functies van de envelopinvoerlade gebruik te maken, moet de printerdriver op de computer geconfigureerd, zodat deze de envelopinvoerlade herkent. Voor Windows®, ga naar het venster Printereigenschappen. Op het tabblad **Configureren**, selecteert u het selectievakje voor de envelopinvoerlade.

Jotta kaikkia kirjekuorilokeron toimintoja voi käyttää, tulostimen isäntätietokoneeseen asennettu tulostinohjain on määritettävä tunnistamaan lokero. Avaa Windows®-käyttöjärjestelmän tulostimen ominaisuusikkuna. Valitse **Määritä**-välilehti ja valitse kirjekuorilokeron valintaruutu.

Για να εκμεταλλευτείτε πλήρως τον τροφοδότη φακέλων, το πρόγραμμα οδήγησης του εκτυπωτή πρέπει να διαμορφωθεί έτσι ώστε να αναγνωρίζει τον τροφοδότη. Στα Windows®, μεταβείτε στο παράθυρο Properties (Ιδιότητες) του εκτυπωτή. Στην καρτέλα **Configure** (Διαμόρφωση), επιλέξτε το πλαίσιο ελέγχου του τροφοδότη φακέλων.

A borítékadagoló összes funkciójának eléréséhez úgy kell konfigurálnia a nyomtatóillesztőprogramot a gazdagépen, hogy felismerje a borítékadagolót. Windows® esetén menjen a nyomtató tulajdonságok ablakhoz. A **Konfiguráció** fülön jelölje ki a borítékadagolót.

Untuk memanfaatkan semua fungsi pengumpan amplop, driver printer pada komputer utama harus dikonfigurasi supaya mengenal pengumpan amplop. Untuk Windows<sup>®</sup>, lihat window Properties pada printer. Pada **Configure**, pilih pengumpan amplop.

封筒フィーダのすべての機能を利用するには、 プリンタが接続されているホスト コンピュー タのプリンタ ドライバを構成して封筒フィー ダを認識させます。Windows<sup>®</sup> の場合は、プリ ンタの [プロパティ] ウィンドウを表示しま す。[設定] タブで、封筒フィーダのチェック ボックスをオンにします。

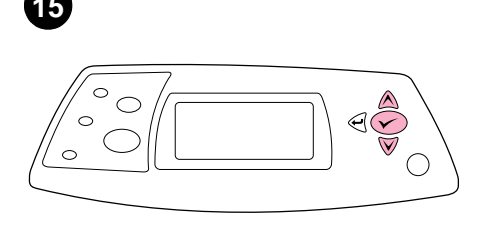

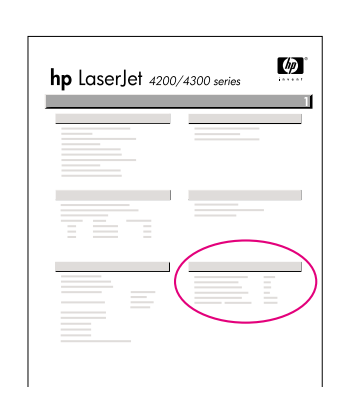

Udskriv en konfigurationsside via Kontr kontrolpanelet for at kontrollere, at konvo installationen er fuldført. Tryk på ✓ for at åbne printermenuerne. Tryk på ▼ for at vælge vejleo INFORMATION, og tryk derefter på ✓. Tryk på ▼ for at vælge UDSKRIV KONFIGURATION, og tryk derefter på ✓.

Om te controleren of de installatie voltooid is, dient u een configuratiepagina vanaf het bedieningspaneel af te drukken. Druk op  $\checkmark$ om de menu's te openen. Druk op  $\checkmark$  voor het selecteren van INFORMATIE, en druk vervolgens op  $\checkmark$ . Druk op  $\checkmark$  voor het selecteren van CONFIGURATIE AFDRUKKEN, en druk vervolgens op  $\checkmark$ .

ds

Varmista asennuksen onnistuminen tulostamalla asetussivu ohjauspaneelista. Tuo valikot näkyviin painamalla ✓ -painiketta Valitse TIEDOT painamalla ▼ -näppäintä. Paina sitten ✓ -näppäintä. Valitse TULOSTA RSETUKSET painamalla ▼ -näppäintä. Paina sitten ✓ -näppäintä.

Για να βεβαιωθείτε ότι η εγκατάσταση ολοκληρώθηκε, εκτυπώστε μ ια σελίδα ρυθμ ίσεων από τον πίνακα ελέγχου. Πατήστε ✓ για να ανοίξετε τα μ ενού του εκτυπωτή. Πατήστε ▼ για να επιλέξετε INFORMATION (Πληροφ.) και μ ετά ✓. Πατήστε ▼ για να επιλέξετε PRINT CONFIGURATION (Εκτύπ. ρυθμ.) και μ ετά ✓.

A telepítés befejezésének megerősítéséhez nyomtasson egy konfigurációs lapot a vezérlőpultból. A nyomtató menük megnyitásához nyomja meg a ✓ gombot. Nyomja meg a ▼ gombot az INFORMÁCIÓ kijelöléséhez, majd nyomja meg a ✓ gombot. Nyomja meg a ▼ gombot a KONFIGURÁCIÓ NYOMTATÁSA kijelöléséhez, majd nyomja meg a ✓ gombot.

Untuk verifikasi kalau instalasi sudah selesai, cetak halaman konfigurasi dari panel kontrol. Tekan ✓ untuk membuka menu printer. Tekan ▼ untuk memilih INFORMATION, lalu tekan ✓. Tekan ▼ untuk memilih PRINT CONFIGURATION, lalu tekan ✓.

正常にインストールされているかを確認する には、プリンタのコントロールパネルから設 定ページを印刷します。✓を押してプリンタ のメニューを表示します。▼を押して、[ジョ ウホウ]を選択し、✓を押します。▼を押して、 [セッテイ / インサツ]を選択し、✓を押し ます。 Kontroller, at konfigurationssiden viser konvolutfremføreren som installeret tilbehør. Hvis konvolutfremføreren ikke vises, skal du se vejledningen *brug*, der er på den cd-rom, du fik sammen med printeren.

Let erop dat de configuratiepagina de envelopinvoerlade als geïnstalleerde accessoire herkent. Wanneer de papierinvoerlade niet wordt weergegeven, zie de *gebruikers*handleiding op de CD-ROM die bij de printer is geleverd.

Varmista, että kirjekuorilokero näkyy asetussivulla asennettuna lisälaitteena. Jos syöttölaite ei ole luettelossa, katso lisätietoja tulostimen mukana toimitetulla CD-ROM-levyllä olevasta käyttöoppaasta.

Βεβαιωθείτε ότι στη σελίδα διαμόρφωσης υπάρχει ο τροφοδότης φακέλων ως εγκατεστημένο εξάρτημα. Εάν ο τροφοδότης δεν υπάρχει, δείτε τον οδηγό χρήση στο δίσκο CD-ROM που συνοδεύει τον εκτυπωτή.

Ellenőrizze, hogy a konfigurációs lapon szerepel-e a borítékadagoló, mint telepített tartozék. Ha az adagoló nincs feltüntetve, nézze meg a nyomtatóhoz kapott CD-ROM-on található *felhasználói* útmutatót.

Pastikan ada pengumpan amplop sebagai aksesori terinstalasi pada halaman konfigurasi. Jika pengumpan tidak terdaftar, lihat CD-ROM yang disertakan bersama printer.

印刷された設定ページに封筒フィーダが取り 付けられたアクセサリとしてリストされてい ることを確認します。用紙フィーダがリスト されていない場合は、プリンタに付属の CD-ROM にある『ユーザーズ ガイド』を参照して ください。

| 17 |  |
|----|--|
|    |  |
|    |  |
|    |  |
| Ĺ  |  |
|    |  |

Hvis du ikke kan løse problemet, skal du se den support-informationsfolder, der blev leveret med printeren. Eller besøg http://www.hp.com. I det øverste felt **Select a country/region** skal du markere dit land/område og trykke på ). Klik på blokken **Support**.

Als u het probleem niet kunt oplossen, raadpleeg dan de ondersteuningsflyer die bij de printer is geleverd. Of, ga naar http://www.hp.com. In het veld **Select a country/region** bovenaan, selecteert u uw land/regio en klik op  $\bigcirc$ . Klik op het blok **Ondersteuning**.

Jos et osaa ratkaista ongelmaa, katso lisätietoja tulostimen mukana toimitetusta tukilehtisestä. Voit myös käydä osoitteessa http://www.hp.com. Valitse oikea maa/alue sivun yläosassa olevasta **Select a country/region** (Valitse maa/alue) -kentästä ja valitse . Napsauta sitten **Tukipalvelut**-ruutua.

Εάν είναι αδύνατον να επιλύσετε το πρόβλημ α, δείτε το φυλλάδιο υποστήριξης που συνοδεύει τον εκτυπωτή. Ἡ, επισκεφθείτε την ηλεκτρονική διεύθυνση http://www.hp.com. Στο πεδίο Select a country/region (Επιλέξτε τη χώρα/περιοχή σας), επιλέξτε τη δική σας χώρα/περιοχή και κάντε κλικ στο . Κάντε κλικ στο πλαίσιο Support (Υποστήριξη).

Ha nem tudja megoldani a problémát, nézze meg a nyomtatóhoz kapott támogatási lapot. Vagy látogasson el a következő webcímre: http://www.hp.com. A fenti **Select a country/region** (Ország/térség kijelölése) mezőben jelölje ki a tartózkodása szerinti országot/térség, majd kattintson a 🎒 gombra. Kattintson a **Támogatás** részre.

Apabila Anda tidak bisa mengatasi masalah ini, lihat brosur yang disertakan bersama printer. Atau, kunjungi http://www.hp.com. Pada **Select a country/region** di atas, pilih negara/kawasan Anda lalu klik  $\bigcirc$ . Klik **Support**.

問題を解決できない場合は、プリンタに同梱の サポート パンフレットをご覧ください。また は、http://www.hp.com にアクセスし、画面の 右上隅の [select a country/region] フィー ルドで お住まいの国/地域を選択し、→ をク リックします。[サポート] ブロックをクリッ クしてください。

13

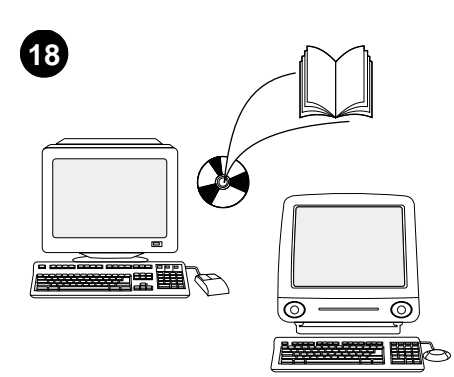

Se vejledningen *brug* på den cd-rom, der blev leveret sammen med printeren for at få oplysninger om adgang til printerdriveren, indstilling af kontrolpanelet, brug af konvolutfremføreren og løsning af problemer samt garantierklæring og lovgivningsmæssige erklæringer.

Zie de *gebruikers*handleiding op de CD-ROM die bij de printer is geleverd voor informatie over het verkrijgen van toegang tot de printerdriver, de instelling van het bedieningspaneel, het gebruiken van de envelopinvoerlade en het oplossen van problemen, en voor garantie en overheidsreglementen.

Tulostimen mukana toimitetulla CD-ROM-levyllä olevassa *käyttöoppaassa* on tietoja tulostinohjaimen käyttämisestä, ohjauspaneelin määrittämisestä, kirjekuorilokeron käyttämisestä, ongelmien ratkaisemisesta sekä takuista ja määräyksistä.

Δείτε τον οδηγό χρήση στο δίσκο CD-ROM που συνοδεύει τον εκτυπωτή για πληροφορίες σχετικά με την πρόσβαση στο πρόγραμμα οδήγησης του εκτυπωτή, τη ρύθμιση του πίνακα ελέγχου, τη χρήση του τροφοδότη φακέλων και την επίλυση προβλημάτων, καθώς και για εγγυήσεις και δηλώσεις περί των κανονισμών.

A nyomtatóhoz kapott CD-ROM-on található felhasználói útmutatón tájékoztatást talál a nyomtató-illesztőprogram eléréséről, a vezérlőpult beállításáról, a borítékadagoló használatáról, a problémák megoldásáról, illetve a jótállásról és az előírásokra vonatkozó információkról.

Lihat *panduan* pada CD-ROM yang disertakan bersama printer untuk informasi mengenai akses driver printer, mengatur panel kontrol, menggunakan pengumpan amplop, memecahkan masalah dan pernyataan garansi.

プリンタ ドライバへのアクセス方法、コント ロールパネルの設定方法、封筒フィーダの使 い方、問題の解決方法、保証および規則に関 する情報については、プリンタ同梱の CD-ROM にある『ユーザーズ ガイド』を参照してくだ さい。

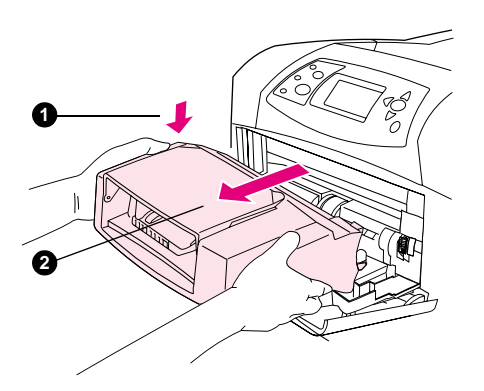

Sådan fjernes konvolutfremføreren. Tryk på konvolutfremførerens udløserknap (1), og træk konvolutfremføreren udad (2).

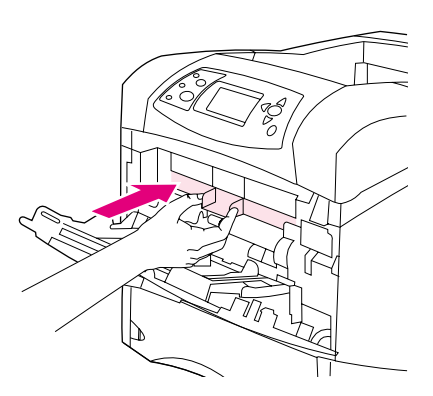

Sæt plastikdækslet til konvolutåbningen på, hvis printeren skal bruges uden konvolutfremføreren.

**Het verwijderen van de envelopinvoerlade.** Druk op de ontgrendelingsknop van de envelopinvoerlade (1) en trek de envelopinvoerlade naar voren (2). Plaats de plastic deksel van de opening van de envelopinvoerlade als de printer zonder de envelopinvoer wordt gebruikt.

**Kirjekuorilokeron irrottaminen.** Paina kirjekuorilokeron vapautuspainiketta (1) ja vedä lokeroa ulospäin (2).

Για να αφαιρέσετε τον τροφοδότη

τροφοδότη φακέλων προς τα έξω (2).

φακέλων. Πατήστε το κουμπί απασφάλισης

του τροφοδότη φακέλων (1) και τραβήξτε τον

Kiinnitä muovinen kirjekuorten syöttöloven kansi paikalleen, jos tulostinta halutaan käyttää ilman kirjekuorilokeroa.

Εάν ο εκτυπωτή πρόκειται να χρησιμοποιηθεί χωρίς τον τροφοδότη φακέλων, τοποθετήστε το πλαστικό κάλυμμα της εισόδου φακέλων.

A borítékadagoló eltávolítása. Nyomja meg a borítékadagoló kioldó gombot (1) és húzza kifelé a borítékadagolót (2).

Helyezze fel a műanyag borítékbemeneti fedelet, ha a nyomtatót a borítékadagoló nélkül fogja használni.

**Untuk melepaskan pengumpan amplop.** Tekan tombol pelepas pengumpan amplop (1) dan tarik keluar (2). Pasang penutup plastik amplop masuk apabila printer printer akan digunakan tanpa pengumpan amplop.

**封筒フィーダを取り外すには**封筒フィーダの リリース ボタンを押しながら(1)、封筒 フィーダを引き出します(2)。 封筒フィーダを取り付けずにプリンタを使用 する場合は、封筒挿入口にプラスチック カ バーを取り付けます。

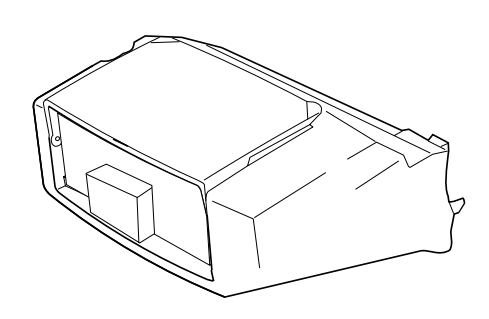

이 패키지에는 봉투 종류와 크기에 따라 최대 75매까지 넣을 수 있는 봉투 공급장치가 포함되어 있습니다. 이 봉투 공급장치는 일부

프린터 모델에만 장착할 수 있습니다.

한국어

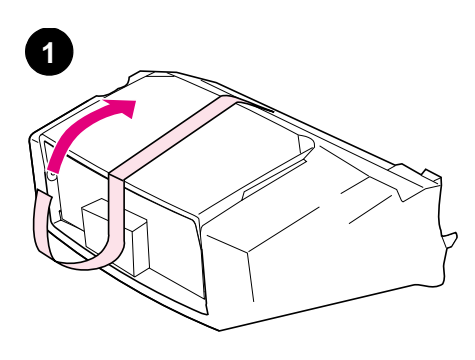

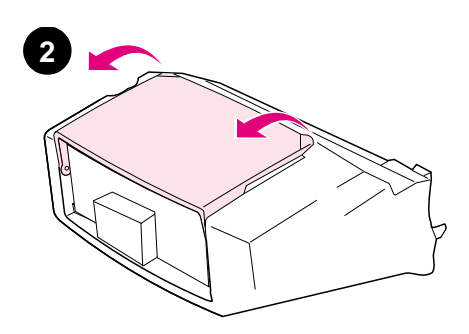

봉투 공급장치에서 주황색 테이프를 벗겨내십시오. 봉투 공급장치의 용지함을 돌려 여십시오.

| Denne pakken inneholder én konvoluttmater<br>som kan ta opptil 75 konvolutter, avhengig av<br>konvoluttypen og størrelsen. Denne<br>konvoluttmateren passer til flere<br>skrivermodeller. Det er ikke sikkert at det er din<br>type skriver som vises.         | Fjern den oransje tapen fra konvoluttmateren.             | Roter konvoluttmateskuffen til åpen posisjon.                        |
|----------------------------------------------------------------------------------------------------|-----------------------------------------------------------|----------------------------------------------------------------------|
| Niniejsze opakowanie zawiera jeden podajnik<br>kopert o pojemności do 75 kopert, w zależności<br>od ich typu oraz formatu. Podajnik kopert<br>współpracuje z kilkoma modelami drukarek;<br>może nie być obsługiwany przez drukarkę<br>użytkownika.             | Zdejmij z podajnika kopert pomarańczową<br>taśmę.         | Obróć podajnik kopert tak, aby móc go<br>otworzyć.                   |
| Este pacote contém um alimentador de<br>envelopes que pode conter até 75 unidades,<br>dependendo do tipo e do tamanho do envelope.<br>Este alimentador de envelopes se adapta a<br>vários modelos de impressora; a sua<br>impressora talvez não seja mostrada. | Retire a fita cor de laranja do alimentador de envelopes. | Gire a bandeja do alimentador de envelopes<br>para a posição aberta. |
| В данной упаковке содержится одно<br>устройство подачи конвертов, вмещающее<br>до 75 конвертов в зависимости от их типа и<br>размера. Это устройство подходит для<br>некоторых моделей принтеров. Ваш принтер<br>может быть не указан.                         | Удалите оранжевую ленту с устройства<br>подачи конвертов. | Поверните лоток устройства подачи<br>конвертов в открытое положение. |
| Det här paketet innehåller en kuvertmatare som<br>rymmer upp till 75 kuvert, beroende på<br>kuvertens typ och storlek. Kuvertmataren<br>passar till flera skrivarmodeller, men din<br>skrivare kanske inte visas.                                              | Ta bort den oranga tejpen från kuvertmataren.             | Vrid kuvertmatarens fack till öppet läge.                            |
| ในหีบห่อนี้ประกอบค <i>้</i> วยตัวป้อนซองจดหมาย ซึ่งสามารถใส่<br>ซองจดหมายได้ถึง 75 ซอง ทั้งนี้ ขึ้นอยู่กับประเภทและขนาด<br>ของซองจดหมาย ตัวป้อนซองจดหมายนี้ใช้ได้กับเกรื่องพิมพ์<br>หลายรุ่น โดยอาจจะไม่ได้แสดงให้เห็นที่เกรื่องพิมพ์ของกุณ                    | ดึงเทปกาวสีสม้ออกจากตัวป้อนซองจดหมาย                      | พลิกถาดตัวป้อนซองจดหมายไปยังตำแหน่งเปิด                              |

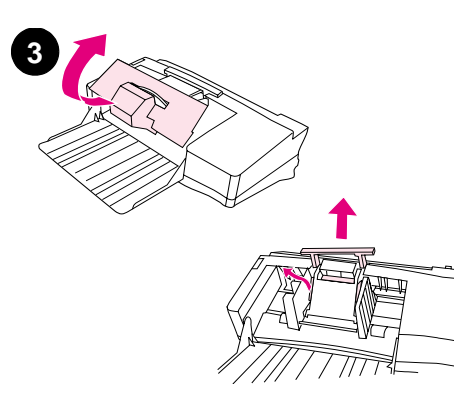

완충재를 빼내고 포장재를 모두 벗겨내십시오.

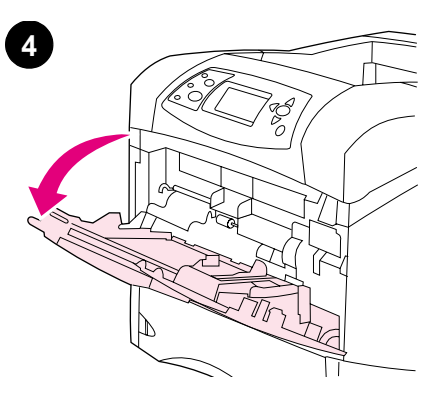

프린터의 용지함 1을 여십시오.

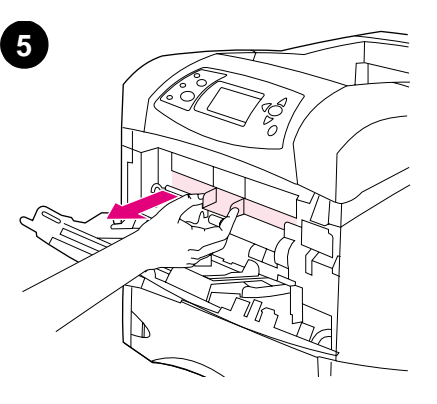

플라스틱 봉투 입구 덮개를 빼내십시오. 주: 봉투 공급장치를 사용하지 않는 경우에는 덮개를 다시 끼워 넣으십시오.

| Fjern all papp og annet pakkemateriale.                            | Åpne skuff 1 på skriveren.      | Fjern plastdekselet for konvoluttilgang fra<br>innsiden av skriveren. <b>Merk:</b> Sett tilbake<br>dekselet når konvoluttmateren ikke er montert.                             |
|--------------------------------------------------------------------|---------------------------------|----------------------------------------------------------------------------------------------------|
| Zdejmij piankę poliuretanową oraz pozostały<br>materiał pakunkowy. | Otwórz podajnik 1 drukarki.     | Zdejmij z wnętrza drukarki plastikową osłonę.<br><b>Uwaga:</b> Jeśli podajnik nie jest zamontowany,<br>osłona ta powinna być założona.                                        |
| Retire toda a espuma e o papelão do material de embalagem.         | Abra a bandeja 1 da impressora. | Retire a tampa plástica da entrada de<br>envelopes de dentro da impressora. <b>Nota:</b><br>Recoloque essa tampa quando o alimentador<br>de envelopes não estiver conectado.  |
| Освободите лоток от всех упаковочных<br>материалов.                | Откройте лоток 1 на принтере.   | Снимите пластмассовую крышку для входа<br>конвертов внутри принтера. <b>Примечание.</b><br>Установите крышку обратно, если<br>устройство подачи конвертов не<br>присоединено. |
| Ta bort skumplasten och allt<br>förpackningsmaterial.              | Öppna skrivarens fack 1.        | Ta bort skyddsluckan av plast till<br>kuvertöppningen ur skrivaren. <b>Obs!</b> Sätt<br>tillbaka den här luckan när kuvertmataren inte<br>är ansluten.                        |
| ดึงแผ่นโฟมและกระคาษที่ใช้ในการบรรจุหีบห่อทั้งหมดออก                | เปิดถาด 1 ของเครื่องพิมพ์       | ถอดฝาครอบช่องใส่ซองจดหมายออกจากเครื่องพิมพ์<br>หมายเหตุ: โปรดใส่ฝาครอบนี้กลับคืนที่เดิม เมื่อไม่ได้<br>ดิดตั้งตัวป้อนชองจดหมาย                                                |

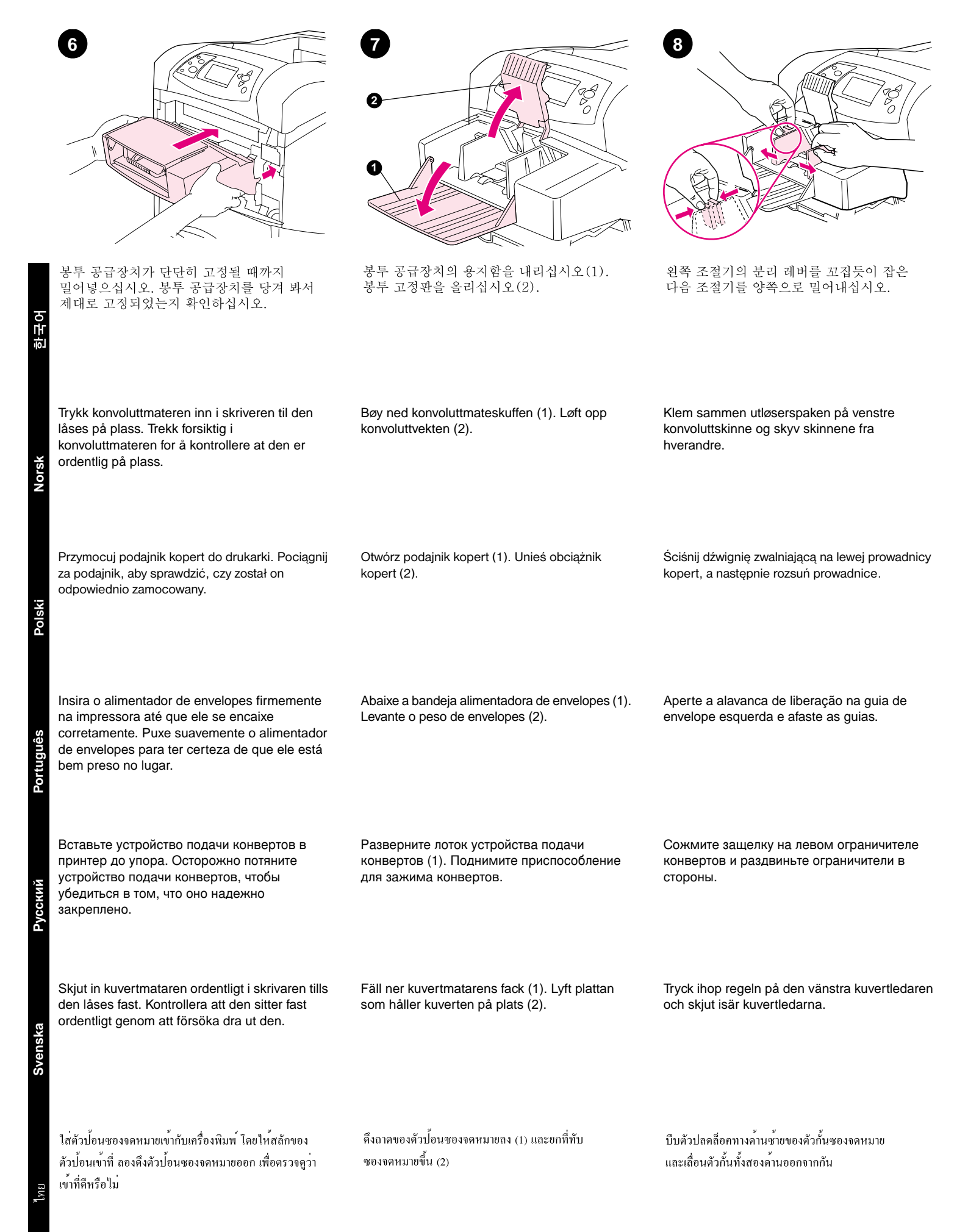

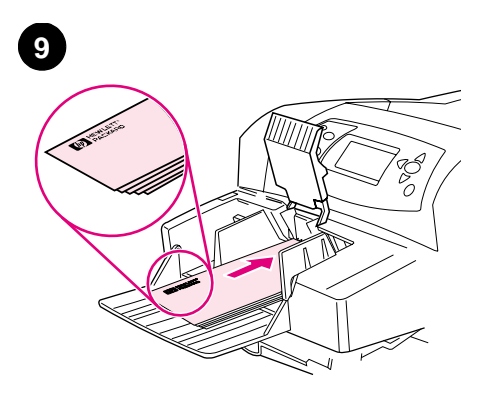

앞면을 위로 하고 우표 붙이는 곳을 안쪽으로 하여 봉투를 넣으십시오. 봉투를 끝까지 밀어넣으십시오. 봉투에 닿도록 조절기를 조정하십시오. 이때, 봉투가 구겨지지 않도록 조심하십시오. 주: 조절기에 표시된 화살표를 가리지 않을 정도로 봉투를 넣으십시오.

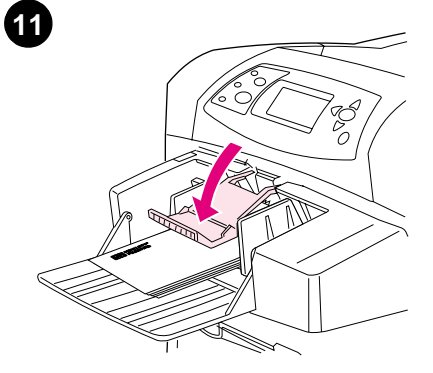

봉투 고정판을 내리십시오.

| Legg i konvolutter slik at åpningen vender ned<br>og frankeringssiden mot skriveren. Skyv<br>konvoluttene forsiktig inn så langt som mulig.                                                  | Juster skinnene slik at de ligger inntil<br>konvoluttene uten å bøye dem. <b>Merk:</b> Kontroller<br>at du ikke stabler konvoluttene høyere enn<br>pilene på skinnene.                     | Senk konvoluttvekten ned på konvoluttene.         |
|----------------------------------------------------------------------------------------------------|----------------------------------------------------------------------------------------------------|---------------------------------------------------|
| Załaduj koperty zakładką dół i miejscem na<br>znaczek w kierunku drukarki. Delikatnie wepchnij<br>koperty na maksymalną, możliwą odległość.                                                  | Ustaw prowadnice tak, aby dotykały kopert bez<br>ich zginania. <b>Uwaga:</b> Należy sprawdzić, czy stos<br>kopert nie jest wyższy niż poziom wskazywany<br>przez strzałki na prowadnicach. | Opuść obciążnik na koperty.                       |
| Carregue os envelopes com as emendas<br>viradas para baixo e o canto destinado à<br>postagem na direção da impressora. Empurre<br>delicadamente os envelopes o mais para<br>dentro possível. | Ajuste as guias para que toquem os envelopes<br>sem curvá-los. <b>Nota:</b> Certifique-se de que a<br>pilha de envelopes não esteja mais alta do que<br>as setas indicadoras nas guias.    | Abaixe o peso de envelopes sobre os<br>envelopes. |
| Загрузите конверты клейкой стороной вниз<br>так, чтобы край для почтовой марки<br>располагался в направлении принтера.<br>Аккуратно подтолкните конверты внутрь до<br>упора.                 | Отрегулируйте ограничители так, чтобы они<br>касались конвертов, не сгибая их.<br><b>Примечание.</b> Убедитесь в том, что стопка<br>конвертов не выходит за стрелки на<br>ограничителях.   | Опустите зажим на конверты.                       |
| Lägg kuverten med sömmarna nedåt och<br>platsen för frimärket in mot skrivaren. Tryck<br>försiktigt in kuverten så långt det går.                                                            | Justera ledarna, så att de ligger an emot<br>kuverten utan att dessa böjs. <b>Obs!</b> Kontrollera<br>att kuverten inte är travade högre än pilarna på<br>ledarna.                         | Fäll ner plattan över kuverten.                   |
| ใส่ชองจดหมายโดยให้รอยต่อหันลงค้านล่าง และปลายชอง<br>ค้านที่ติดสแตมป์หันเข้าเครื่องพิมพ์ จากนั้น ก่อยๆ เลื่อน<br>ชองจดหมายเข้าจนสุด                                                           | ปรับตัวกั้นให <sup>้</sup> ชิดชองจดหมายโดยไม่ทำให <sup>้</sup> ชองจดหมายงอ<br><b>หมายเหตุ:</b> ตรวจดูว่ากวามสูงของปึกชองจดหมายไม่สูงเกิน<br>กว่าระดับลูกศรของตัวกั้นกระดาบ                 | เลื่อนที่ทับชองจดหมาขลงมาวางบนซอง                 |

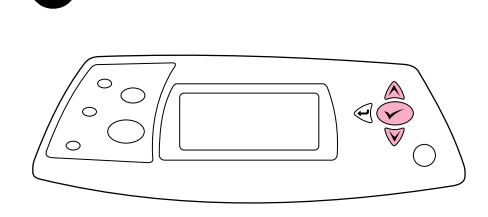

봉투 크기 창이 디스플레이에 나타나면 ▲ 와▼

키를 눌러 해당 봉투 크기를 선택하고 ✔ 를

눌러 설정을 저장하십시오.

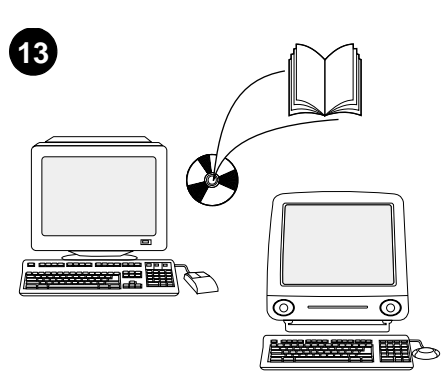

그러나, 크기 창이 나타나지 않으면, 사용 중인 프로그램, 프린터 드라이버, 프린터 디스플레이의 PAPER HANDLING 메뉴 등에서 봉투 크기를 선택하십시오.

Når du blir bedt om å angi konvoluttstørrelsen i vinduet på kontrollpanelet, bruker du knappene ▲ og ▼ til å velge den riktige konvoluttstørrelsen. Trykk deretter på ✓ for å

konvoluttstørrelsen. Trykk deretter på  $\checkmark$  for å lagre innstillingen.

Po pojawieniu się na panelu sterowania komunikatu z prośbą o podanie formatu koperty, użyj przycisków ▲ oraz ▼, aby wybrać właściwy format koperty, a następnie naciśnij przycisk ✓, aby zapisać ustawienie.

Quando aparecer no visor do painel de controle o prompt de tamanho dos envelopes, use as teclas ▲ e ▼ para selecionar o tamanho de envelope correto e, em seguida, pressione ✓ para salvar a configuração.

Когда на экране панели управления появляется запрос о размере конверта, с помощью клавиш ▲ и ▼ выберите правильный размер конверта, а затем нажмите ✓ для сохранения настройки.

När prompten för kuvertstorlek visas i teckenfönstret på kontrollpanelen väljer du rätt kuvertstorlek med ▲ och ▼-tangenterna och sparar inställningen genom att trycka på ✓.

Hvis det ikke kommer opp noen melding, velger du konvoluttstørrelsen fra et av disse stedene, i denne rekkefølgen: fra programmet, skriverdriveren eller menyen PAPIRHANDTERING på skriverens kontrollpanel.

W przypadku braku komunikatu wybierz format koperty z jednej z podanych poniżej lokalizacji w następującej kolejności: program, sterownik drukarki lub menu OBSŁUGA PAPIERU na panelu sterowania drukarki.

Se não aparecer nenhum prompt, selecione o tamanho do envelope em um destes locais, seguindo esta mesma ordem: no programa, no driver da impressora ou no menu MANUSEIO DE PAPEL, no painel de controle da impressora.

Если запрос не появился, выберите размер конверта в одном из следующих ресурсов (в порядке из перечисления): из программы, драйвера принтера или меню РАБОТА С БУМАГОЙ на панели управления принтером.

Om ingen prompt visas väljer du någon kuvertstorlek och försöker i följande ordning: från programmet, skrivardrivrutinen eller menyn PAPPERSHANTERING i skrivarens kontrollpanel.

เมื่อหน้าจอแสดงขนาดซองจดหมายปรากฏขึ้นที่จอแผงควบคุม ให้ใช้ปุ่ม ▲ และ ▼ เพื่อเลือกขนาดซองจดหมายที่ถูกต้อง หลังจากนั้นให้กด ✓ เพื่อบันทึกค่า หากไม่มีหน้าจอปรากฏขึ้น ให้เลือกขนาดชองจดหมาย จากที่ใดที่หนึ่งต่อไปนี้ โดยทดลองตามลำดับ จากโปรแกรม, ใดรเวอร์เครื่องพิมพ์ หรือเมนู PAPER HANDLING ในแผงกวบกุมเครื่องพิมพ์

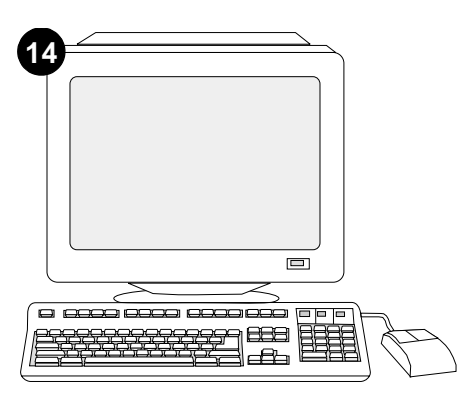

봉투 공급장치의 기능을 제대로 사용하려면 공급장치를 인식할 수 있게 컴퓨터에서 프린터 드라이버를 구성해야 합니다. Windows<sup>®</sup>를 사용하는 경우, 프린터 속성 창에서, **구성** 탭을 누르고 봉투 공급장치 확인란을 선택하십시오.

For å kunne utnytte alle

konvoluttmatefunksjonene må skriverdriveren på skriverens vertsmaskin konfigureres til å gjenkjenne konvoluttmateren. I Windows® går du til vinduet for skriveregenskaper. Merk av for konvoluttmater i kategorien **Konfigurering**.

Skonfigurowanie sterownika drukarki na komputerze drukarki tak, aby rozpoznawał podajnik jest warunkiem pełnego wykorzystania wszystkich funkcji drukarki. W przypadku systemu Windows® przejdź do okna Właściwości. Na karcie **Konfiguruj** zaznacz pole wyboru dla podajnika kopert.

Para tirar proveito de todas as funções do alimentador de envelopes, o driver da impressora no computador host deverá ser configurado para reconhecer o alimentador. No caso do Windows®, vá até a janela Propriedades da impressora. Na guia **Configurar**, assinale a caixa de seleção relativa ao alimentador de envelopes.

Для использования всех функций устройства подачи конвертов необходимо драйвер принтера, к которому подключен компьютер, сконфигурировать на распознавание этого устройства. В системе Windows® перейдите в окно свойств принтера. На вкладке **Конфигурация** выберите флажок для устройства подачи конвертов.

För att kunna utnyttja kuvertmatarens alla funktioner måste skrivardrivrutinen på skrivarens värddator vara konfigurerad så att den känner igen mataren. I Windows® flyttar du till fönstret Egenskaper för skrivare. Markera kryssrutan för kuvertmataren på fliken **Konfigurera**.

เพื่อให้ดัวป้อนซองงดหมายทำงานได้ดีที่สุด คุณต้องกำหนดค่า ใครเวอร์เครื่องพิมพ์ของคอมพิวเตอร์โฮสต์ของเครื่องพิมพ์ ให้รับรู้การทำงานของตัวป้อนซองงดหมายนี้ หากคุณใช้ ระบบปฏิบัติการ Windows® ให้ไปที่หน้าต่างคุณสมบัติ ของเครื่องพิมพ์ ที่แท็บ Configure ให้กำเครื่องหมายที่ ช่องตัวป้อนซองงดหมาย

Sven

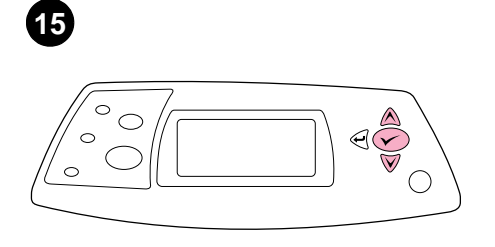

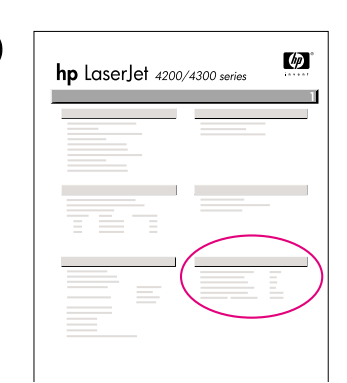

설치 완료 여부를 확인하려면 제어판에서 구성 페이지를 인쇄하십시오. ✔ 를 눌러 메뉴 창을 띄우십시오. ▼를 눌러 INFORMATION 을 선택한 후 ✔ 를 누르십시오. ▼를 눌러 PRINT CONFIGURATION 을 선택한 후 ✔ 를 누르십시오.

For å kontrollere at installeringen er fullført kan du skrive ut en konfigurasjonsside fra kontrollpanelet. Trykk på ✓ for å åpne skrivermenyene. Trykk på ▼ for å velge INFORMASJON, og trykk deretter på ✓. Trykk på ▼ for å velge SKRIU UT KONFIGURASJON, og trykk deretter på ✓.

Aby sprawdzić, czy instalacja została zakończona, wydrukuj stronę konfiguracji z panelu sterowania. Naciśnij przycisk ✓, aby przejść do menu. Naciśnij przycisk ▼, aby zaznaczyć INFORMACJE, a następnie naciśnij przycisk ✓. Naciśnij przycisk ▼, aby zaznaczyć DRUKUJ KONFIGURACJE, a następnie naciśnij przycisk ✓.

Para verificar se a instalação foi concluída, imprima uma página de configuração pelo painel de controle. Pressione ✓ para abrir os menus da impressora. Pressione ▼ para selecionar INFORMAÇÕES e, em seguida, pressione ✓. Pressione ▼ para selecionar IMPRIMIR PAGINA CONFIGURAÇÃO e, em seguida, pressione ✓.

Для проверки правильности установки следует с панели управления распечатать страницу конфигурации. Для входа в меню нажмите ✓. Нажмите ▼ для выбора информация, а затем нажмите ✓. Нажмите ▼ для выбора печать конфигурации, а затем нажмите клавишу ✓.

Kontrollera att installationen är slutförd genom att skriva ut en konfiguartionssida från kontrollpanelen. Öppna skrivarmenyerna genom att trycka på ✓. Tryck på ▼ för att välja INFORMATION och tryck sedan på ✓. Tryck på ▼ för att välja SKRIU UT KONFIGURATION och tryck sedan på ✓.

หากคุณต้องการตรวจสอบว่าการติดตั้งทำได้โดยสมบูรณ์ หรือไม่ ให้สั่งพิมพ์หน้าแสดงก่ากอนพิกจากแผงกวบกุม กด ✔ เพื่อเปิดดูเมนูต่างๆ ของเกรื่องพิมพ์ กด ▼ เพื่อเลือก INFORMATION แล้วกด ✔ กด ▼ เพื่อเลือก PRINT CONFIGURATION แล้วกด ✔ 인쇄한 구성 페이지에 봉투 공급장치가 설치된 것으로 나타나는지 확인하십시오. 공급장치가 없으면, 프린터와 함께 제공되는 CD-ROM에 수록된 *사용* 안내서를 참조하십시오.

Kontroller at konfigurasjonssiden viser konvoluttmateren som installert ekstrautstyr. Hvis materen ikke står på listen, kan du se i brukerhåndboken på CDen som fulgte med skriveren.

Upewnij się, że na stronie konfiguracji znajduje się podajnik kopert jako zainstalowane wyposażenie. Jeżeli podajnik nie został wymieniony, zobacz instrukcję *obsługi* na dołączonym do drukarki dysku CD-ROM.

Certifique-se de que a página de configuração lista o alimentador de envelopes como um acessório instalado. Se o alimentador não estiver listado, consulte o guia do *usuário* no CD-ROM que acompanha a impressora.

Убедитесь, что на странице конфигурации устройство подачи конвертов указано в качестве установленного компонента. Если податчик не указан, см руководство *Эксплуатация* на компакт-диске, поставляемом с принтером.

Kontrollera att konfigurationssidan anger att kuvertmataren är ett installerat tillbehör. Om mataren inte anges konsulterar du *användar*handboken på cd-romskivan som medföljde skrivaren.

โปรดตรวจดูว่าหน้าแสดงก่าคอนฟิกแสดงรายการตัวป้อน ซองจดหมายเป็นอุปกรณ์เสริมที่ติดตั้งไว้หรือไม่ หากไม่ได้ แสดงรายการนี้ไว้ โปรดดูที่ถู่มือ*การใช้* จากแผ่นซีดีรอม ซึ่งให้มาพร้อมกับเครื่องพิมพ์

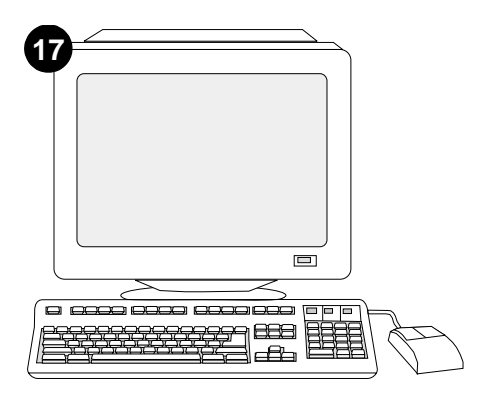

그래도, 문제가 해결되지 않으면 함께 제공되는 지원 관련 전단지를 참조하십시오. 또는, http://www.hp.com에서 맨 위에 있는 Select a country/region 필드에서 해당 국가/지역을 선택하고 →를 누르십시오. 그리고, 지원 관련 부분을 누르십시오.

Hvis du ikke får løst problemet, kan du se i brosjyren som fulgte med skriveren. Du kan også gå til http://www.hp.com. I feltet **Select a country/region** velger du land/region og klikker på ). Klikk på **Support**.

Jeżeli nie można rozwiązać problemu, zapoznaj się z dołączoną do drukarki ulotką na temat pomocy. Więcej informacji można również znaleźć w witrynie internetowej http://www.hp.com. Z listy rozwijanej **Select a country/region** (Wybierz swój kraj/region) u góry ekranu wybierz żądaną lokalizację  $\Longrightarrow$ . Kliknij blok **Pomoc**.

Se você não conseguir resolver o problema, consulte o folheto de suporte que acompanha a impressora. Como alternativa, visite o site http://www.hp.com. No campo **Select a country/region** que aparece no alto, selecione seu país/região e clique em rightarrow. Clique no bloco **Suporte**.

Если Вы не можете решить проблему, см. поставляемый с принтером листок с информацией о поддержке. Вы можете также посетить web-сервер http:// www.hp.com. В поле Select a country/region (Выберите страна/регион) вверху выберите страна/регион и щелкните на Э. Щелкните на блоке Support (Поддержка).

Om du inte kan åtgärda problemet läser du supportbroschyren som medföljde skrivaren. Du kan även använda http://www.hp.com. I fältet **Select a country/region** högst upp väljer du land/region och klickar på 
. Klicka på rutan **Support**.

หากคุณไม่สามารถแก้ไขบัญหานี้ได้ โปรดดูที่แผ่นปลิว การติดต่อกับฝ่ายสนับสนุนที่ให้มาพร้อมกับเครื่องพิมพ์ หรือไปที่ http://www.hp.com ในฟิลด์ Select a country/ region ที่ด้านบนสุด เลือกประเทศ/พื้นที่ งากนั้นให้คลิก ⋺ คลิกที่บลีอค Support

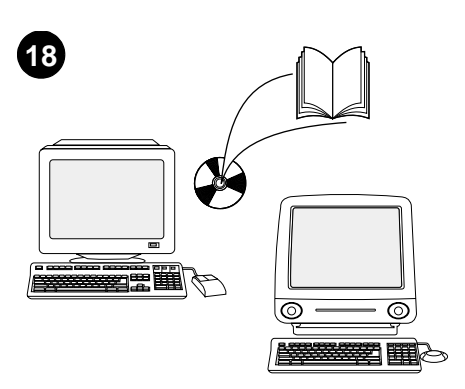

CD-ROM의 *사용* 안내서에서 프린터 드라이버, 제어판 설정, 봉투 공급장치 사용, 문제 해결 방법 등을 비롯하여 보증 기간과 형식 승인에 대해 확인할 수 있습니다.

Se i brukerhåndboken på CDen som fulgte med skriveren, for å finne informasjon om hvordan du får tilgang til skriverdriveren, angir innstillinger på kontrollpanelet, bruker konvoluttmateren og løser problemer, og for å finne informasjon om garantier og spesielle bestemmelser.

Informacje na temat dostępu do sterownika drukarki, ustawień na panelu sterowania, obsługi podajnika kopert i rozwiązywania problemów oraz gwarancji i oświadczeń prawnych można znaleźć w instrukcji *obsługi* na dołączonym do drukarki dysku CD-ROM.

Consulte o guia do *usuário* no CD-ROM que acompanha a impressora para obter informações sobre como obter acesso ao driver da impressora, configuração do painel de controle, utilização do alimentador de envelopes e solução de problemas, e também para conhecer as garantias e declarações regulamentares.

Для получения информации о доступе к драйверу принтера, настройке панели управления, использовании устройства подачи конвертов и решении проблем, а также для просмотра гарантийных и регулирующих положений см. руководство Эксплуатация на компакт-диске, поставляемом с принтером.

I *användar*handboken på cd-romskivan som medföljde skrivaren hittar du information om hur du får åtkomst till skrivardrivrutinen, ställer in kontrollpanelen, använder kuvertmataren och åtgärdar problem. Där finns även information om garantier och bestämmelser.

โปรคดูที่คู่มือ*การใช*้ จากแผ่นซีดีรอมซึ่งให้มาพร้อมกับ เครื่องพิมพ์ เพื่อดูข้อมูลเกี่ยวกับการใช้ไครเวอร์เกรื่องพิมพ์ การตั้งก่าแผงกวบกุม การใช้ตัวป้อนชองจดหมาย การแก้ไขปัญหา รวมถึงข้อมูลเกี่ยวกับการรับประกัน และประกาศข้อบังกับ

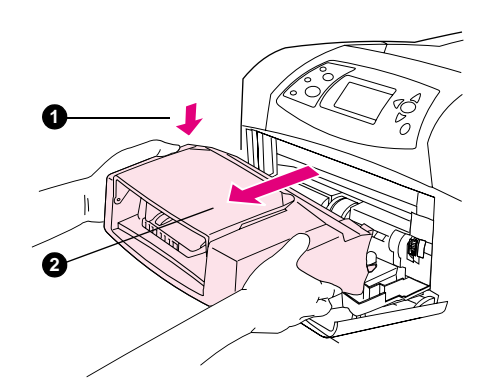

봉투 공급장치 분리 방법. 봉투 공급장치 분리 버튼을 누르고(1) 공급장치를 당겨 빼십시오 (2).

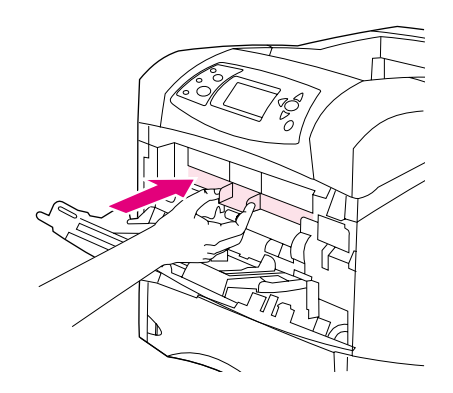

프린터에 봉투 공급장치를 설치하지 않는 경우에는 플라스틱 봉투 입구 덮개를 다시 끼워 넣으십시오.

Sett på plastdekselet hvis du skal bruke

skriveren uten konvoluttmateren.

kopert, załóż plastikową osłonę.

Slik fjerner du konvoluttmateren: Trykk på konvoluttmaterens utløserknapp (1) og trekk ut konvoluttmateren (2).

**Demontaż podajnika kopert.** Naciśnij przycisk zwalniający podajnika kopert (1) i zdejmij podajnik kopert (2).

Para remover o alimentador de envelopes: Ins

Pressione o botão de liberação (1) do alimentador de envelopes e puxe o alimentador para fora (2).

Instale a tampa plástica de entrada de envelopes caso a impressora tenha de ser usada sem o alimentador de envelopes.

Jeśli drukarka będzie używana bez podajnika

Установите пластмассовую крышку для входа конвертов, если планируете использовать принтер без устройства подачи конвертов.

Så här tar du bort kuvertmataren. Tryck på kuvertmatarens låsknapp (1) och dra den utåt på kuvertmataren (2).

Отключение устройства подачи

устройство наружу (2).

конвертов. Нажмите кнопку фиксатора

устройства подачи конвертов (1) и потяните

Sätt tillbaka skyddsluckan av plast om skrivaren ska användas utan kuvertmataren.

การดึงตัวป้อนซองจดหมายออก ให้ทำดังนี้ กดปุ่มปลดล็อคตัวป้อนซองจคหมาย (1)

แล้วคึงตัวป้อนซองจุดหมายออก (2)

ใส่ฝาครอบพลาสติกของช่องใส่ชองจคหมายกลับเข้าที่เคิม หากคุณใช้เครื่องพิมพ์โดยไม่มีตัวป้อนซองจคหมาย

181

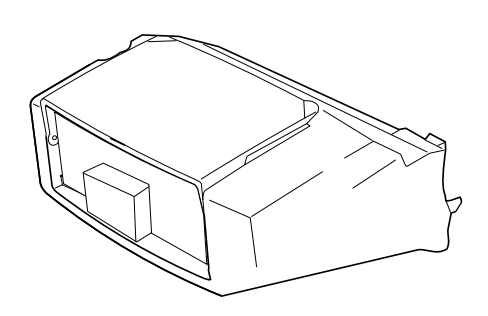

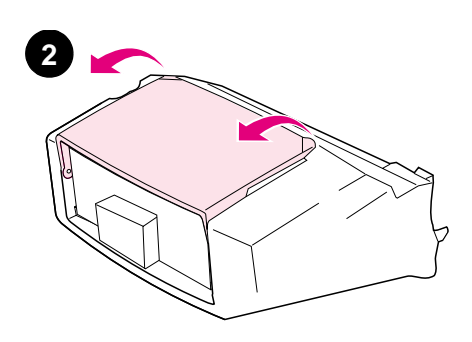

本套件包含一個可容納多達 75 個信封(視信 封類型與尺寸而定)的信封進紙器。此信封進 紙器適用於數種印表機機型;此處可能未顯示 您的印表機。 去除信封進紙器中的橙色膠帶。

將信封進紙器紙匣旋轉至開啓位置。

Bu pakette, zarfların boyutuna ve türüne bağlı olarak en fazla 75 zarf alan bir zarf besleyici bulunmaktadır. Bu zarf besleyici bir çok yazıcı modeliyle kullanılabilir, ancak yazıcınız burada gösterilmemiş olabilir. Zarf besleyici üzerindeki turuncu bandı çıkarın.

Zarf besleyici tepsisini açık duruma gelecek şekilde döndürün.

**Fürkce** 

日本

緊

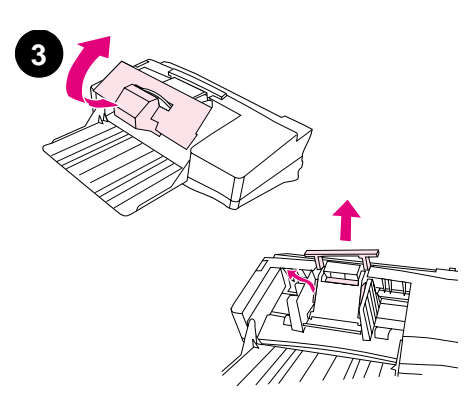

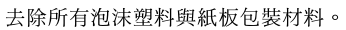

打開印表機的 1 號紙匣。

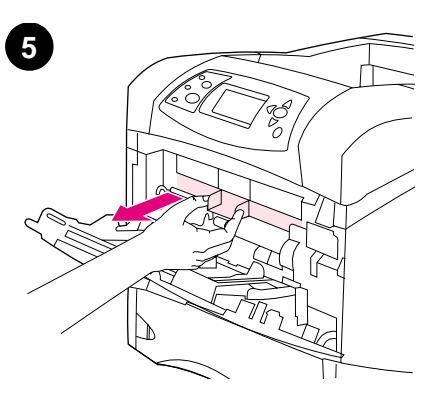

卸下印表機內部的塑料信封入口護蓋。註:在 不安裝信封進紙器時,請裝回此入口護蓋。

Ambalaj için kullanılan köpük ve karton malzemelerin tümünü çıkarın.

Yazıcıdaki 1. tepsiyi açın.

Plastik zarf girişi kapağını yazıcının içinden çıkarın. **Not:** Zarf besleyiciyi yazıcıdan çıkardığınızda bu kapağı yeniden takın.

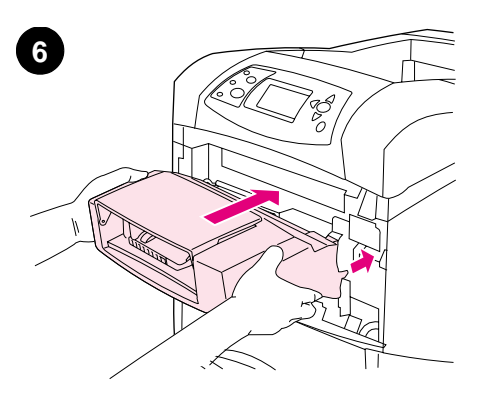

將信封進紙器平穩地挿入印表機,直至其鎖定 到位。向外拉動信封進紙器,以確定其穩固定 位。

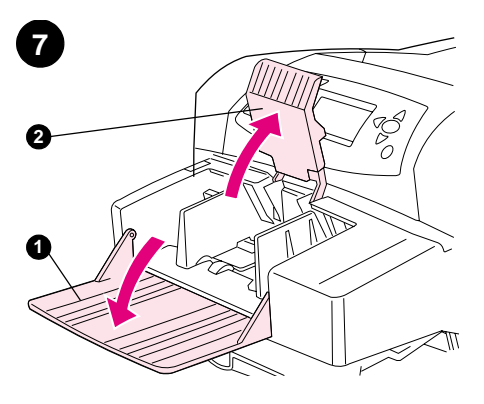

拉下信封進紙器紙匣(1)。提起信封夾(2)。

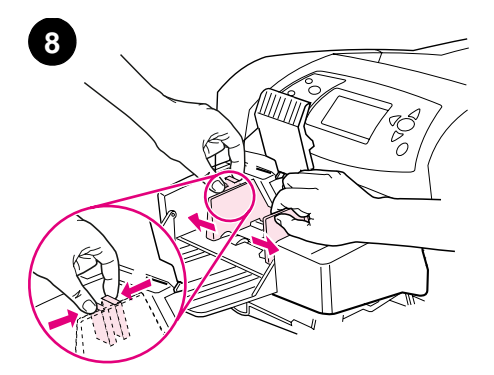

按壓左側信封導板上的釋放柄,然後將左右導 板向外滑開。

Türkçe

Zarf besleyiciyi, yazıcıdaki yerine oturuncaya kadar sıkıca yerleştirin. Yerine tam olarak oturduğundan emin olmak için zarf besleyiciyi dışarıya doğru çekin.

Zarf besleyici tepsisini aşağıya doğru katlayın (1). Zarf yükünü kaldırın (2).

Sol zarf kılavuzu üzerindeki serbest bırakma kolunu sıkın ve kılavuzları kaydırarak açın.

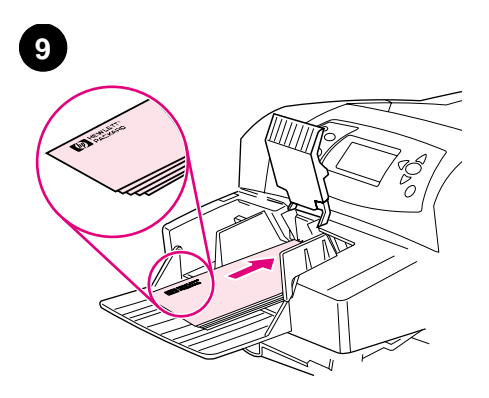

裝入信封,使有接縫的一面向下且貼郵票的一 端朝向印表機。將信封儘量往前輕輕推入。

調整導板以使其接觸到信封但不使其彎曲。 註:確定堆疊的信封不超過導板上的箭頭。

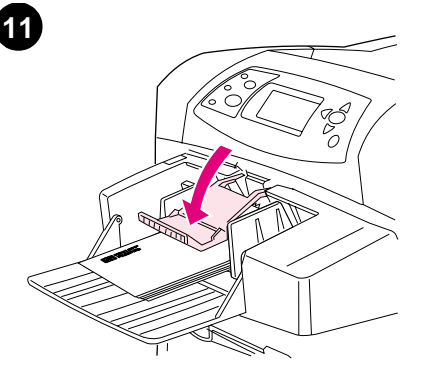

將信封夾拉下至信封上。

Zarfları, kapakları aşağıda ve pul yapıştırma yeri yazıcıya bakacak şekilde yerleştirin. Zarfları duruncaya kadar nazikçe itin. Kılavuzları, zarfları sıkıştırmadan kenarlarına dokunacak şekilde ayarlayın. **Not:** Yerleştirdiğiniz zarfların yüksekliği kılavuzların üzerindeki ok işaretlerini geçmemelidir.

Zarf yükünü zarfların üzerine koyun.

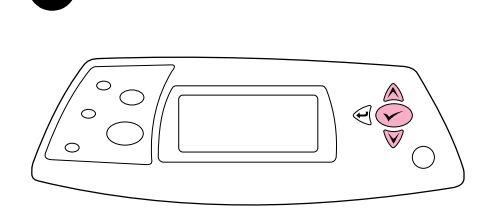

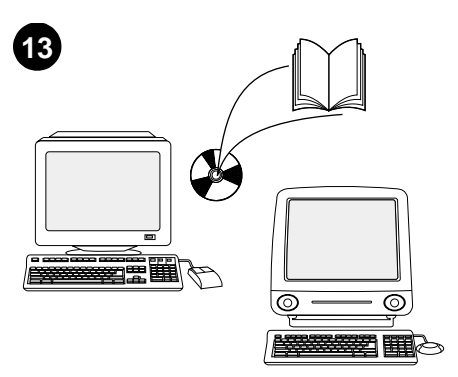

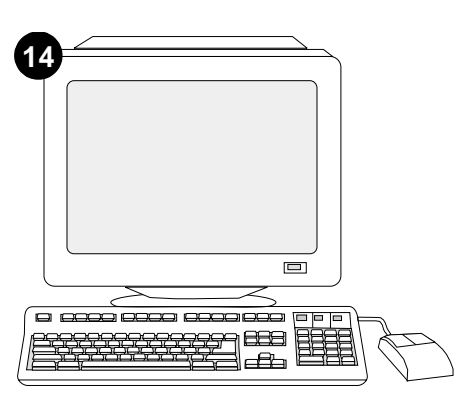

在控制面板顯示幕上出現信封尺寸提示時,使 用▲與▼ 鏈來選擇正確的信封尺寸,然後按 下 ✓ 以儲存該設定。 如果沒有出現提示,請從以下其中一個位置選擇信封尺寸(按以下順序嘗試):從程式、印 表機驅動程式或印表機控制面板中的 PAPER HANDLING(紙張處理)功能表。 爲充分利用信封進紙器的所有功能,您必須將 印表機主機上的印表機驅動程式組態為可識別 信封進紙器。對於 Windows<sup>®</sup>,請進入印表機 「內容」視窗。在設定標籤上,核選用於信封 進紙器的核取方塊。

Kontrol panelinde, zarf boyutu istemi görüntülendiğinde ▲ ve ▼ düğmelerini kullanarak doğru zarf boyutunu seçin ve ayarı kaydetmek için ✓ düğmesine basın. İstem görüntülenmezse, zarf boyutunu aşağıdaki konumlardan birisinden (verilen sırayla) seçin: Programdan, yazıcı sürücüsünden veya yazıcı kontrol panelinin KAĞIT İŞLEME menüsünden. Zarf besleyicinin tüm özelliklerinden yararlanabilmeniz için, yazıcı ana bilgisayarındaki yazıcı sürücüsü zarf besleyiciyi tanıyacak şekilde yapılandırılmalıdır. Windows® için, yazıcının Özellikler penceresine gidin. **Yapılandırma** sekmesinde zarf besleyiciyle ilgili onay kutusunu seçin.

12

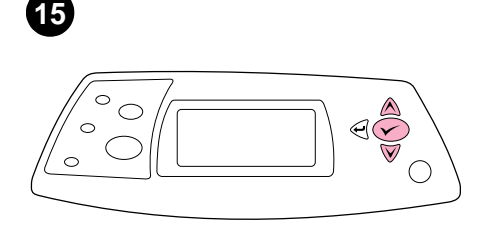

要確認安裝是否完成,請從控制面板列印組態

頁。按下 ✔ 以開啓印表機功能表。按下 ▼ 以

選擇 INFORMATION (資訊),然後按下 ✔ 。

按下▼以選擇 PRINT CONFIGURATION (列印組

態頁),然後按下 🗸。

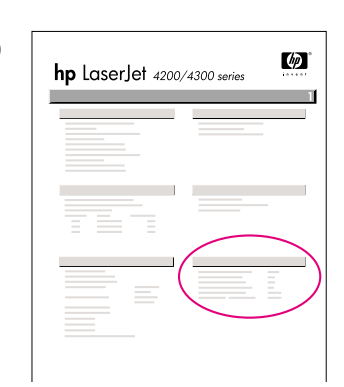

16

確定組態頁上已將信封進紙器列為已安裝的附件。如果未列出該進紙器,請參閱印表機隨附的 CD-ROM 上的使用指南。

如果您無法解決問題,請參閱印表機隨附的支援傳單。或者,請瀏覽 http://www.hp.com。 在頁首部分的Select a country/region(選擇 您的國家/地區)欄位中,選擇您所在的國家 /地區並按一下臺。按一下支援方塊。

Takma işleminin tamamlandığından emin olmak için, kontrol panelinden bir yapılandırma sayfası yazdırın. Yazıcı menülerini açmak için ✓ düğmesine basın. BİLGİ menüsünü seçmek için ▼ düğmesine basın ve sonra ✓ düğmesine basın. YAZDIRMA YAPILANDIRMASI'NI seçmek için ▼ düğmesine

basın ve sonra 🗸 düğmesine basın.

Zarf besleyicinin yapılandırma sayfasında takılı aksesuar olarak listelendiğinden emin olun. Besleyici listelenmemişse, yazıcıyla birlikte gelen CD-ROM'daki *kullanım* kılavuzuna bakın. Sorunu çözemiyorsanız yazıcıyla birlikte gelen destek broşürüne başvurun. Ayrıca http://www.hp.com adresine de gidebilirsiniz. Select a country/region (ülke/bölge seçin) alanında ülke/bölge seçin ve 
o öğesini tıklatın. Destek bloğunu tıklatın.

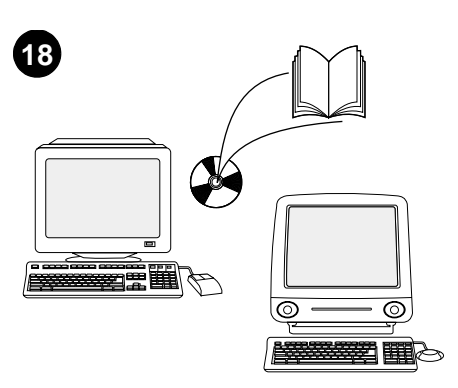

請參閱印表機隨附的 CD-ROM 上的使用指南,

以獲得有關存取印表機驅動程式、設定控制面

板、使用信封進紙器及解決問題之資訊,以及

獲得保固與法規聲明。

**卸下信封進紙器**。按下信封進紙器釋放按鈕(1) 並向外拉信封進紙器(2)。

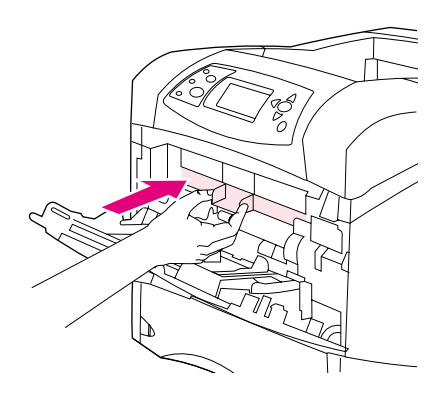

如果要在未安裝信封進紙器的情況下使用印表 機,請安裝塑料信封入口護蓋。

Yazıcı sürücüsüne erişim, kontrol panelini ayarlama, zarf besleyiciyi kullanma ve sorunları çözme hakkında bilgi almak ve garanti ve düzenleme bilgilerine ulaşmak için yazıcıyla birlikte gelen CD-ROM'daki *kullanım* kılavuzuna bakın.

Zarf besleyiciyi çıkarmak için. Zarf besleyici serbest bırakma koluna basın (1) ve zarf besleyici üzerinden dışarı doğru çekin (2). Yazıcı zarf besleyici olmadan kullanılacaksa, plastik zarf girişi kapağını takın.

Türkçe

繁體中了

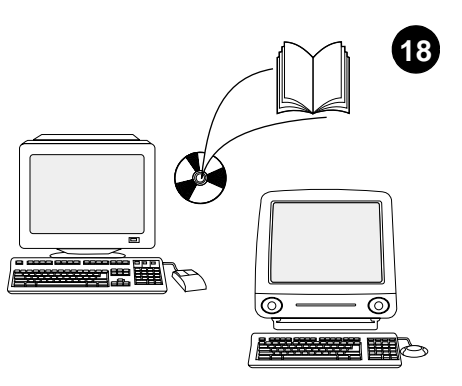

انظر دليل الاستخدام الموجود على القرص المضغوط الوارد مع الطابعة للحصول على معلومات حول إمكانية الوصول إلى برنامج تشغيل الطابعة، وإعداد لوحة التحكم، واستخدام وحدة تغذية الأظرف، وحل المشكلات، بالإضافة إلى التعرف على الضمانات والبيانات التنظيمية.

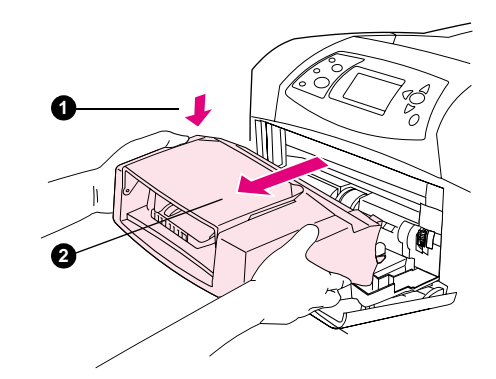

لإزالة وحدة تغذية الأظرف. اضغط على زر تحرير وحدة تغنية الأظرف (١) واسحب وحدة تغذية الأظرف للخارج.

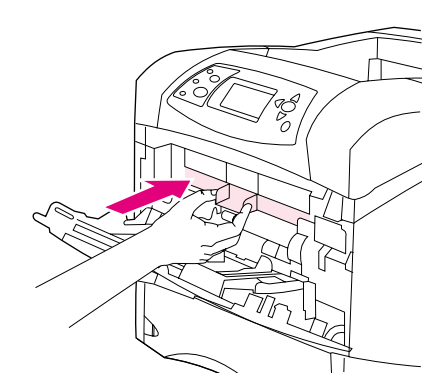

قم بتركيب غطاء مدخل الأظرف البلاستيكي في حالة استخدام الطابعة بدون وحدة تغذية الأظرف.

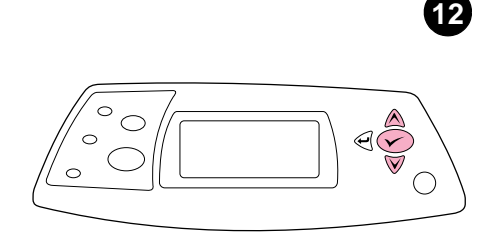

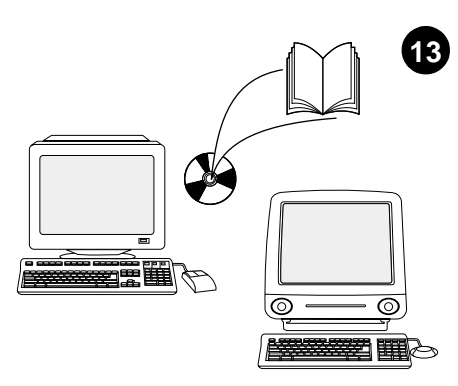

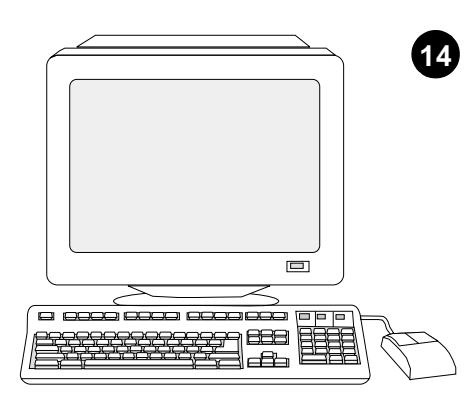

عند ظهور مطالبة حجم الظرف على شائنة لوحة التحكم، استخدم مفتاح ▲ و ▼ لتحديد حجم الظرف الصحيح، ثم اضغط على ✓ لحفظ الإعداد .

S

وفي حالة عدم ظهور أية مطالبة، حدد حجم الظرف من واحد من هذه المواقع محاولاً تجربتها وفقًا لهذا الترتيب: من البرنامج أو برنامج تشغيل الطابعة أو قائمة PAPER HANDLING (معالجة الورق) بلوحة تحكم الطابعة.

يجب تهيئة برنامج تشغيل الطابعة الموجود على الكمبيوتر المضيف بحيث يتعرف على وحدة تغذية الأظرف وذلك للاستفادة من جميع وظائف وحدة تغذية الأظرف. بالنسبة لنظام التشغيل @Windows انتقل إلى إلحار Pinter Properties (تميئة) ، (خصائص الطابعة). في علامة التبويب Configure (تميئة) ، حدد مربع الاختيار الخاص بوحدة تغذية الأظرف.

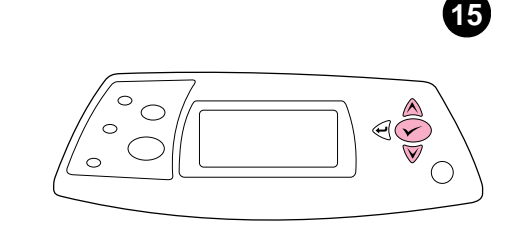

للتحقق من اكتمال عملية التثبيت، اطبع صفحة تهيئة من لوحة التحكم. اضغط على ✓ لفتح قوائم الطابعة. اضغط على ▼. لتحديد INFORMATION (معلومات) ، ثم اضغط على √. اضغط على ▼ لتحديد PRINT CONFIGURATION (طباعة صفحة تهيئة) ، ثم اضغط على √.

| <b>hp</b> LaserJe | et 4200/4300 series | <i>(</i> <b>)</b> | Ú |
|-------------------|---------------------|-------------------|---|
|                   | _                   | 1                 |   |
|                   |                     | -                 |   |
|                   |                     |                   |   |
|                   |                     |                   |   |
|                   | _(                  |                   |   |
|                   |                     |                   |   |
|                   |                     |                   |   |
|                   |                     |                   |   |

تأكد من أن وحدة تغذية الأظرف تعد مدرجة بصفحة التهيئة كملحق تم تركيبه. إذا لم تكن وحدة التغذية مدرجة، فانظر دليل الاستخدام الموجود على القرص المضغوط الوارد مع الطابعة.

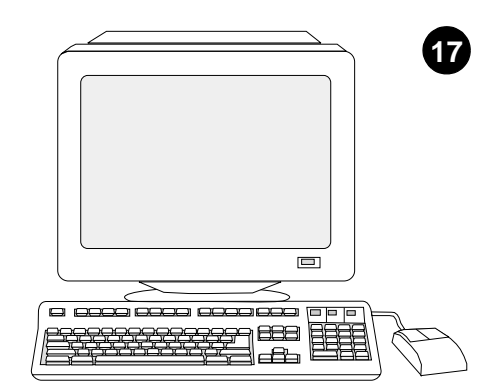

إذا لم تتمكن من حل المشكلة، فاستعن بنشرة الدعم الواردة مع الطابعة. أو قم بزيارة الموقع http://www.hp.com. في الحقل Select a country/region الموجود في الجزء العلوي، حدد الدولة/المنطقة الخاصة بك ثم انقر فوق ). انقر فوق الشكل الموجود به كلمة Support.

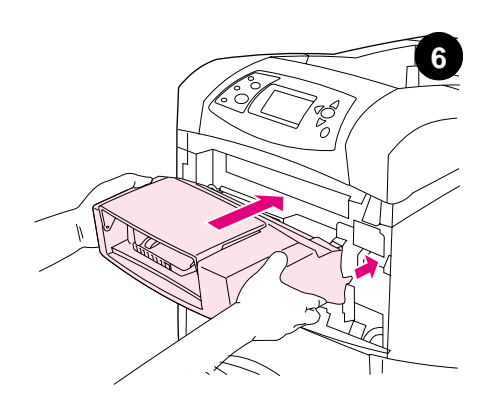

أدخل وحدة تغذية الورق بإحكام داخل الطابعة إلى أن تستقر في مكانها. اسحب وحدة تغذية الأظرف للخارج كي نتأكد من ثباتها في مكانها.

![](_page_33_Figure_2.jpeg)

قم بطي درج وحدة تغذية الأظرف للأسفل (١). ارفع ثقل الأظرف 2().

![](_page_33_Figure_4.jpeg)

اضغط أذرع التحرير الواقعة بموجه الأظرف الأيسر وحرك الموجهين بعيدًا عن بعضهما البعض.

![](_page_33_Picture_6.jpeg)

حمل الأظرف مع مراعاة أن تكون فتحتها للأسفل مع اتجاه طرف طابع البريد نحو الطابعة. ادفع الأظرف برفق بقدر ما يمكنها الدخول.

![](_page_33_Picture_8.jpeg)

اضبط الموجهان بحيث يلامسا الأظرف دون ثنيها. ملاحظة: تأكد من عدم تكدس الأظرف بحيث تعلو الأسهم الموجودة على الموجهين.

![](_page_33_Picture_10.jpeg)

اخفض ثقل الأظرف على الأظرف.

![](_page_34_Picture_0.jpeg)

![](_page_34_Picture_1.jpeg)

![](_page_34_Picture_2.jpeg)

تحتوي هذه العبوة على وحدة تغذية أظرف واحدة يمكنها أن تسع ما يصل إلى ٢٥ ظرقا، وذلك وفقا إلى نوع الظرف وحجمه. وتلائم وحدة تغذية الأظرف هذه العديد من طراز ات الطابعة؛ قد لا تكون بر بر بر بر

أزل اللسان البرنقالي من وحدة تغذية الأظرف.

أدر درج وحدة تغذية الأظرف إلى وضىع الفتح.

![](_page_34_Picture_6.jpeg)

أزل جميع مواد التغليف من الفلين والورق المقوى.

![](_page_34_Picture_8.jpeg)

افتح الدرج ١ بالطابعة.

![](_page_34_Picture_10.jpeg)

أزل غطاء مدخل الأظرف البلاستيكي من داخل الطابعة. ملاحظة: أعد وضع هذا الغطاء في حالة عدم اتصال وحدة تغذية الأظرف بالطابعة.

![](_page_35_Picture_0.jpeg)

![](_page_35_Picture_1.jpeg)

copyright © 2002 Hewlett-Packard Company

www.hp.com

![](_page_35_Picture_4.jpeg)

Q2438-90901